# ルート

| ルート設定について・・・・・                                | ·109~ | -111 |
|-----------------------------------------------|-------|------|
| ルート探索について                                     |       | .110 |
| 細街路探索について                                     |       | .111 |
| 1ルート探索/複数ルート探索をする                             | .112~ | 116  |
| 1ルート探索をする                                     | 113~  | -115 |
| 複数ルート探索をする                                    | 115、  | 116  |
| ルートを変更する・・・・・                                 | ·117~ | 124  |
| 出発地の変更・・・・・                                   | 117、  | 118  |
| 目的地の変更・・・・・・・・・・・・・・・・・・・・・・・・・・・・・・・・・・・・    |       | .119 |
| 経由地の追加・・・・・・・・・・・・・・・・・・・・・・・・・・・・・・・・・・・・    | 119~  | -122 |
| 経由地の変更/削除                                     |       | 123  |
| 経由地/目的地など地点の入れ替え                              |       | 123  |
| 探索条件の変更                                       |       | 124  |
| ルートから外れてしまったら(再探索)・                           | ••••• | ·125 |
| 前方の道が通れない(迂回探索)                               | ••••• | 126  |
| ルート案内をストップ/スタートする …                           | ••••• | ·127 |
| 現在のルートを表示する                                   | ·128、 | 129  |
| ルート詳細情報を表示するには                                |       | .129 |
| シミュレーション走行をする                                 | ••••• | ·130 |
| 現在のルートを保存する                                   | ••••• | ·131 |
| 登録ルート・・・・・                                    | ·132、 | 133  |
| 保存したルートの呼び出し                                  |       | .132 |
| 保存したルートの削除                                    |       | .133 |
| 現在のルートを削除する                                   | ••••• | ·134 |
| SDカードからルートを探索する                               | ·135、 | 136  |
| ルート探索機能の制限について                                |       |      |
| · · ··································        |       |      |
| (内蔵電池使用時)・・・・・・・・・・・・・・・・・・・・・・・・・・・・・・・・・・・・ | ••••• | ·137 |

# ルート設定について(1)

ルート設定をすると、本機は、登録した条件と地図ソフトのデータをもとに、出発地から目的地ま での参考ルートを探索し、地図上に表示します。(この画面をルート案内画面と呼びます。) この参考ルート上を走ることによって、目的地に到着します。

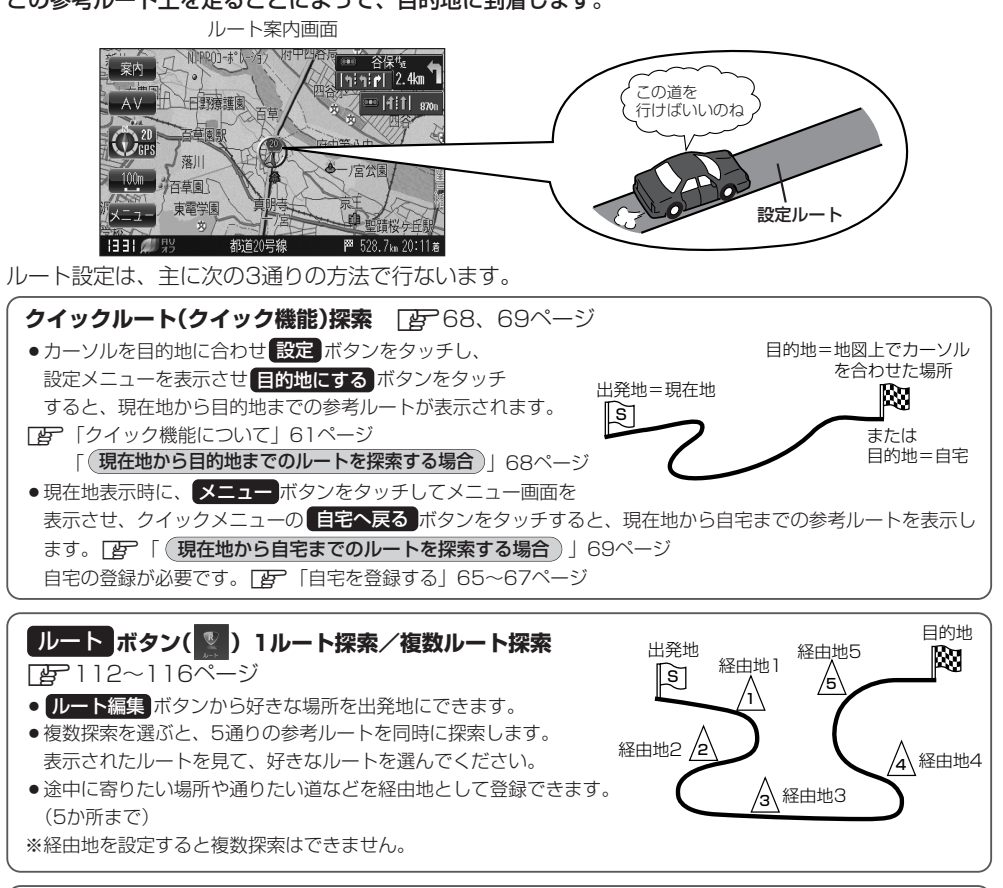

**目的地 ボタン( \_\_\_\_\_)から探索方法を選択してルート探索** ( \_\_\_\_\_ 76~107ページ

住所/電話番号/施設50音/ジャンルなど、お好きな方法で目的地を登録し、現在地から目的地までのルートを 探索します。

### 設定 ボタン( 🖄 )から探索条件を設定

探索条件や有料道路料金表示の車種を設定することができます。 CP 「ルート探索条件の設定をする」 172、 173ページ ※ルート案内中に探索条件を変更した場合、自動で再探索します。

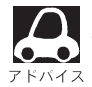

参考ルートは必ずしも、最短ルートが選ばれるわけではありません。

### 🖤 お願い -

交通規制の変更などにより、実際には参考ルートが通れない場合があります。この場合は、実際の交通規制にした がって走行してください。

| ルート探索について                                                                       |                                                     |      |
|---------------------------------------------------------------------------------|-----------------------------------------------------|------|
| 画面の流れ(例)ルートボタ                                                                   | ンから探索した場合                                           |      |
| 探索中                                                                             |                                                     | 探索完了 |
| 現在地     ルート編集     戻る       ルートを探索中!!     採案       サ止     日       マ     東京都港医北海山 | ルート情報<br>部署 時間 料金<br>521.7/m 御精33分 12.75/円<br>変内7FF |      |

- ●出発地と目的地との距離が長いほど、また、1ルート探索より複数ルート探索の方が、ルート探索 に時間がかかります。
- ●出発地と目的地との距離が長すぎて、ルート探索ができない場合は、"ルート探索できません"などと表示し、探索を中止します。この場合は、設定内容(出発地/経由地/目的地)を変更して、出発地と目的地との距離を短くしてください。

#### 例えば、A地点からC地点に行く場合、

- A地点からB地点までのルートを設定して、 B地点まで行く。
- ② B地点からC地点までのルートを設定して、 C地点まで行く。

というのも、1つの方法です。

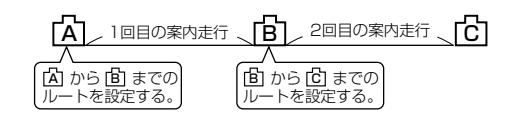

●ルート探索は地図ソフトに収められている探索データをもとに行ないますが、地図上の全ての道路 (場所)にこのデータがあるわけではありません。

出発地(図)/経由地(<u>小</u>)/目的地(図)を登録した地点から直線距離で一番近い探索データのある 地点がルート探索の実際の出発地/経由地/目的地になります。

ただし規制等があって道路が通れない場合、出発地(図)/経由地(<u>A</u>)/目的地(図)を登録した 道路を通るルートになるとは限りません。

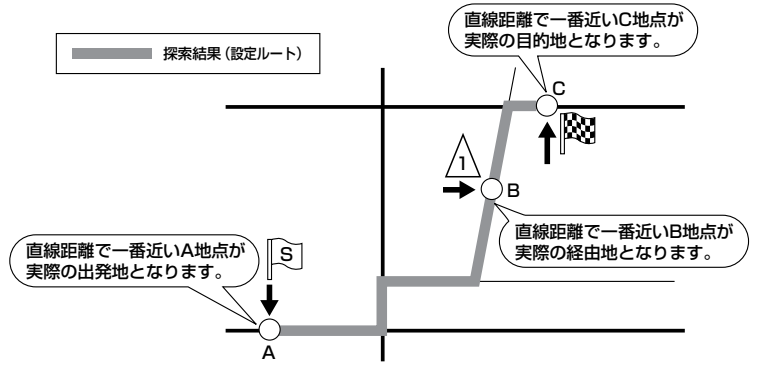

※有料道路(高速道路、都市高速道路を含む。)と一般道路が接近している地点に登録した場合は、 有料道路上に設定するかどうかの確認メッセージが表示されます。

# ルート設定について(2)

- ●地図ソフトの更新により探索データが異なり、出発地/経由地/目的地や探索条件が同じであって
   も、参考ルートが異なる場合があります。
- ●ルート探索中に車のエンジンスイッチをO(OFF)に入れると、ルート探索を中断します。 また、本機の電源を切った場合もルート探索を中断します。

細街路探索について

#### 細街路の時間規制は考慮されない場合があります。

※市街地図の収録エリアおよび細街路探索エリアにつきましては、 299~302ページをご覧ください。

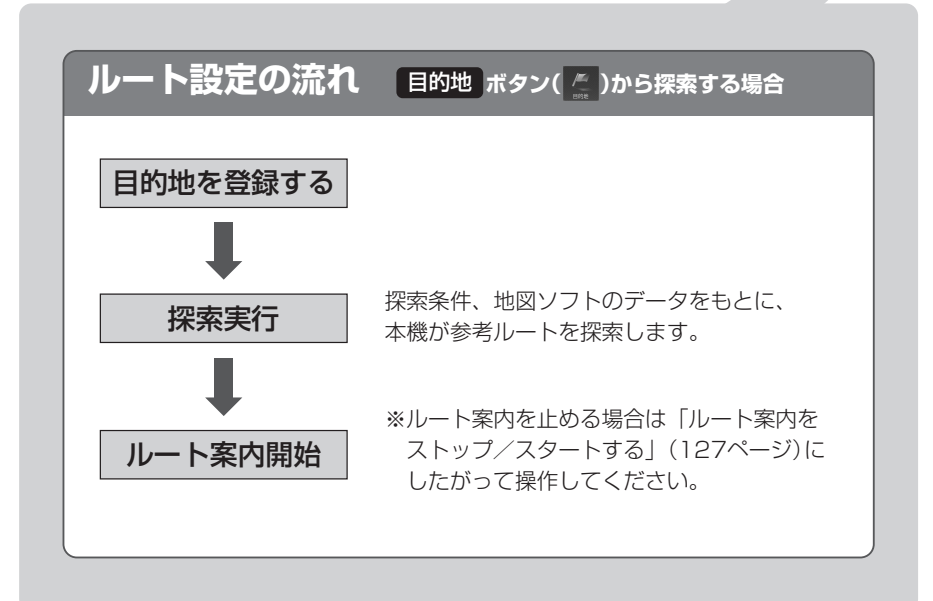

# 1ルート探索/複数ルート探索をする(1)

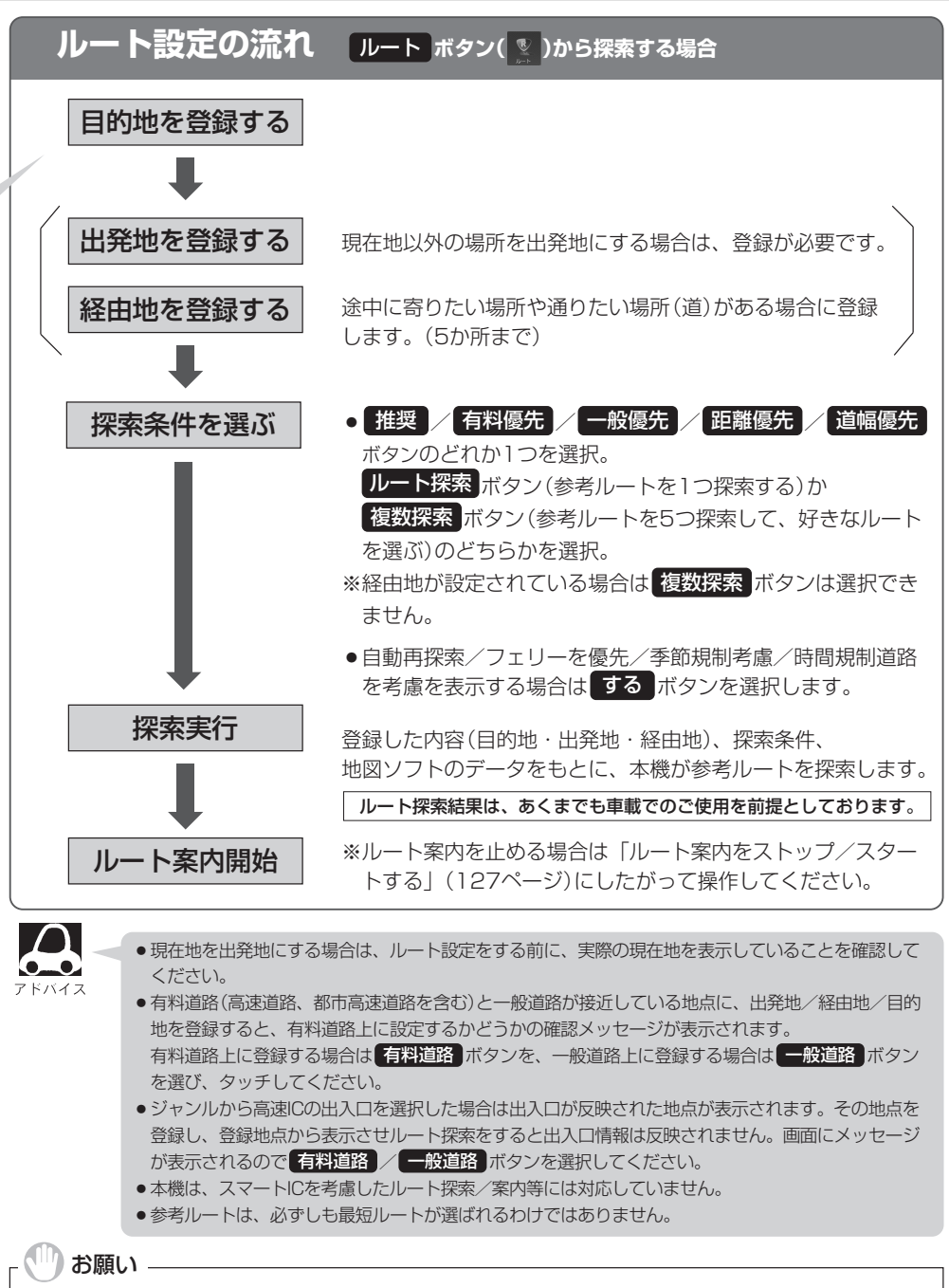

交通規制の変更などにより、実際には参考ルートが通れない場合があります。この場合は、実際の交通規制にした がって走行してください。

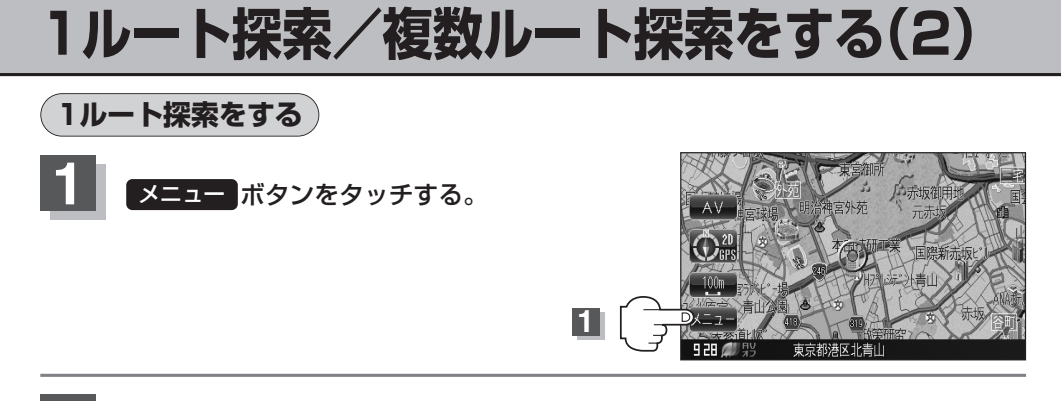

### ■ 目的地画面から選択する場合

2

① 目的地 ボタンをタッチし、検索方法を選択してタッチする。

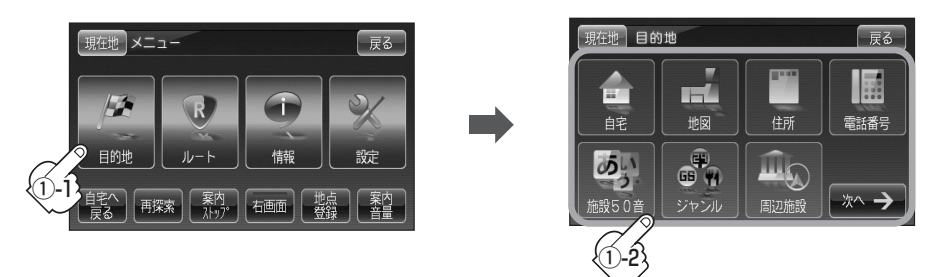

■ ルートから選択する場合
 ① ルート ボタンをタッチし、 ルート編集 ボタンをタッチする。

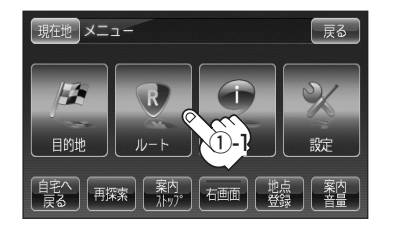

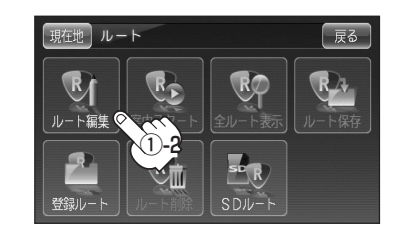

②ルート編集画面が表示されたら、

目的地を登録して下さいボタンをタッチする。

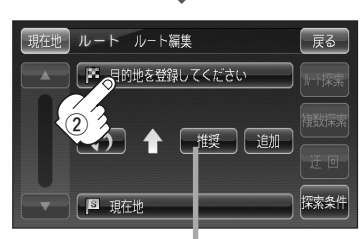

探索条件を変更する場合は ここをタッチ 「2124ページ

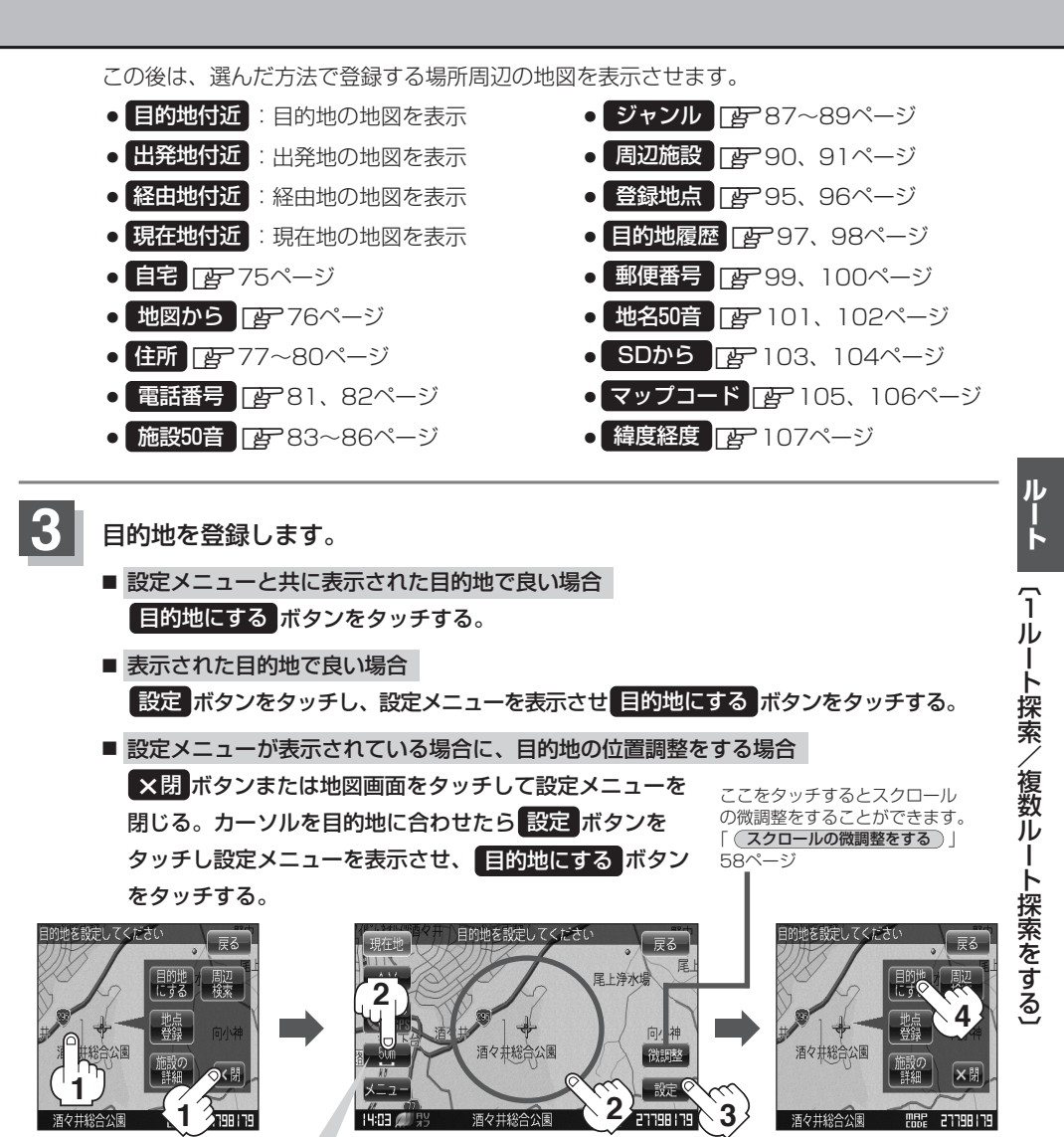

最も詳細な地図を選んでおくと、位置の誤差が少なくなります。

: • **目的地** ボタンから探索した場合、現在設定されている探索条件でルート探索が開始されます。ルート探索が完了するとルート情報画面が表示されおおよその距離・所要時間 を表示します。

※到着地点情報が表示されたときは、115ページのアドバイス吹き出し内をご覧ください。

ルートボタンから探索した場合、目的地を登録すると、ルート編集画面に戻ります。
 ルート探索ボタンをタッチすると、現在設定されている探索条件でルート探索が開始されます。ルート探索が完了するとルート情報画面が表示され、おおよその距離・所要時間を表示します。

# 1ルート探索/複数ルート探索をする(3)

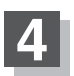

案内スタートボタンをタッチする。

:ルート案内を開始します。

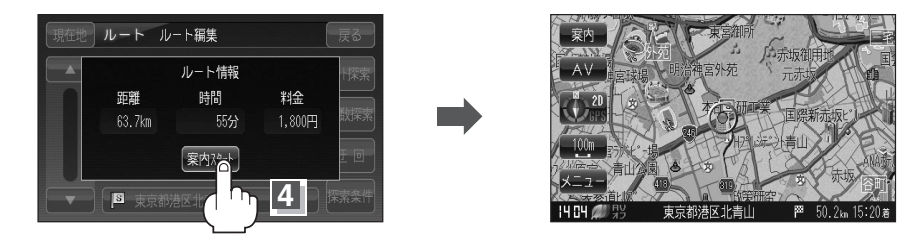

※探索条件を変える場合は、メニューボタンをタッチしてメニュー画面を表示させ クイックメニューの再探索ボタンをタッチし、表示された探索条件の中から選択します。

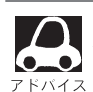

●到着予想時刻は平均速度の設定によって異なります。 [2] 「平均速度を設定する」 171ページ

- 有料道路を優先しない設定にしていても、有料道路を使用したルート探索をするときもあります。
  - 日的地、ボタンから探索して目的地を登録するとき、選択した場所に「出入り口情報」や「提携駐車場情報」などの到着地点情報がある場合はメッセージが表示されます。
     はい、ボタンを選択すると情報回面を表示して情報の確認をすることができます。
     いいえ、ボタンを選択すると、ルート探索を開始します。
  - メニュー→設定 → ルート案内設定 ボタンをタッチして全ルートを表示 "する" に設定している場合、上記手順 4 に 別ルート ボタンが表示されます。 別ルート ボタンをタッチすると 複数ルート探索をすることができます。
    - [ア] 「ルート案内画面の設定を変える」182ページ、[ア] 「(複数ルート探索をする)」115、116 ページ
  - ●ルート案内を止める場合は「ルート案内をストップ/スタートする」(127ページ)にしたがって 操作してください。
  - ●ルート情報画面は約10秒間表示されます。なにも操作をしない場合、画面が消えてルート案内を 開始します。

複数ルート探索をする

表示された参考ルートの中から("推奨""有料優先""一般優先""距離優先""道幅優先")お好みのル ート案内を開始することができます。

※複数ルート探索はトップメニューの **ルート** ボタンより操作します。

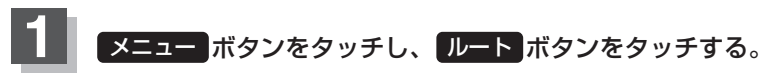

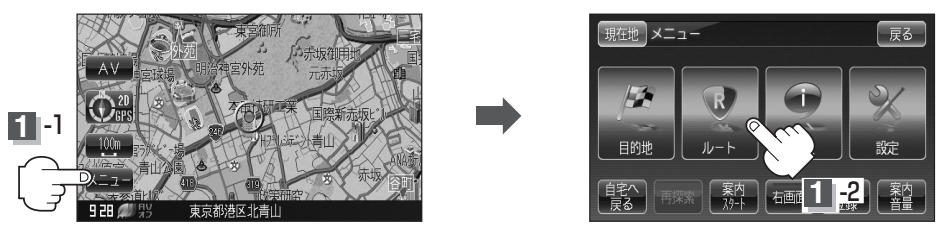

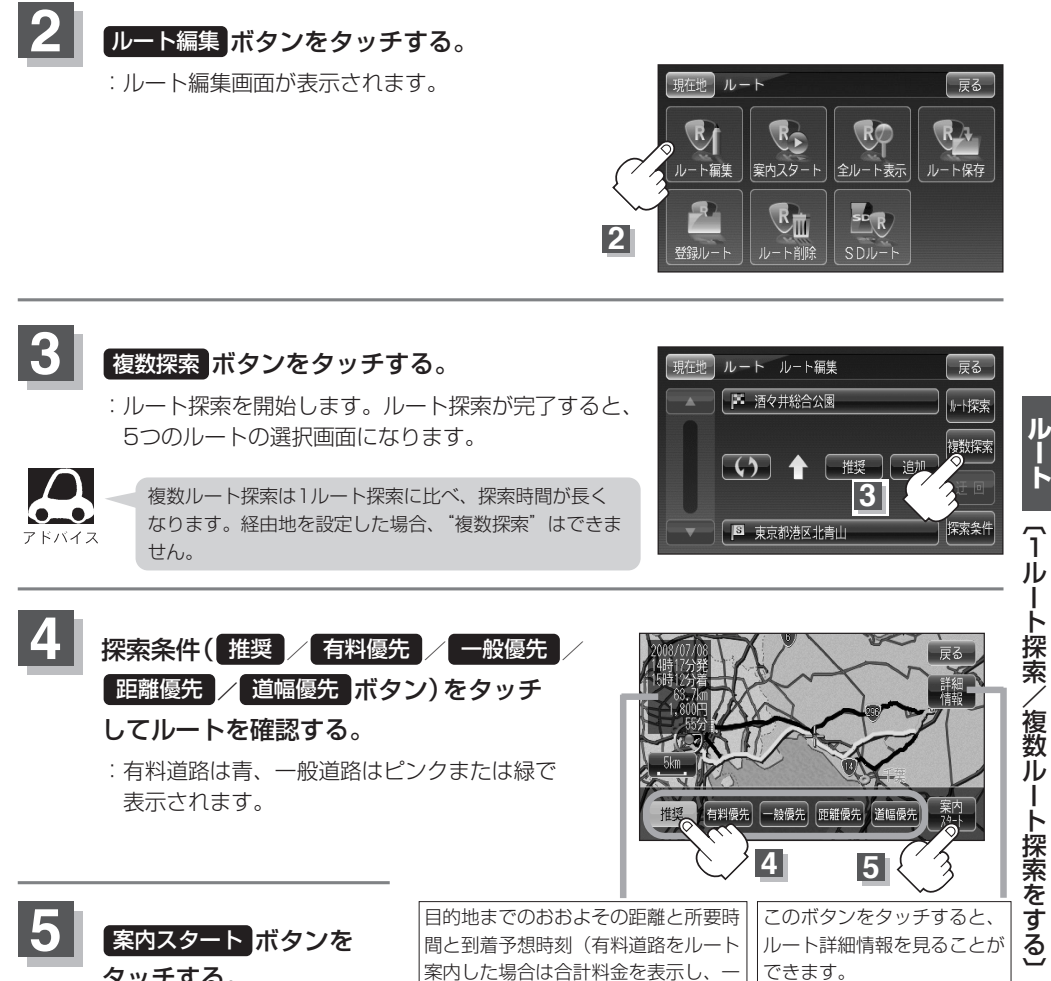

タッチする。

:ルート案内を開始します。

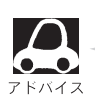

 ルート確認画面で地図をスクロールして出発地から目的地までのルートを確認することができます。 [2] 「(地図を動かす(地図スクロール))」56、57ページ

般道路や有料道路等で料金が不明な場

合は「---円」と表示されます。

- [否] (スクロールの微調整をする)」58ページ
- ●到着予想時刻は平均速度の設定によって異なります。「
  ど
  「平均速度を設定する」171ページ
- ●有料道路を優先しない設定にしていても、有料道路を使用したルート探索をするときもあります。
- ●有料道路を優先する設定にしていても、有料道路を使用しないルート探索をするときもあります。
- ●ルート案内を止める場合は「ルート案内をストップ/スタートする」(127ページ)にしたがって 操作してください。
- 出発地(現在地)または目的地の変更や出発地と目的地の入れ替え、経由地の追加などは手順3で "複数探索"をタッチする前に設定できます。「ア」「ルートを変更する」 117~124ページ
- 推奨ボタンを選択した場合、推奨のルートが表示されます。

「とう」「ルート詳細情報を表示するには)」

129ページ

# ルートを変更する(1)

設定したルートを修正して、新しいルートを探索することができます。 出発地の変更、目的地の変更、経由地の追加/変更/削除、経由地/目的地の入れ替え、探索条件の 変更ができます。

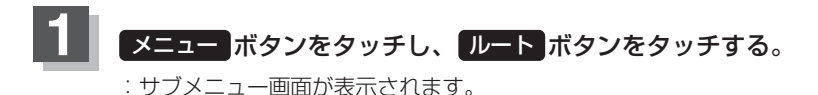

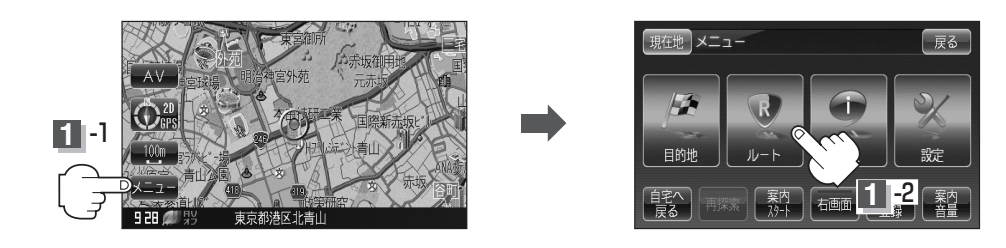

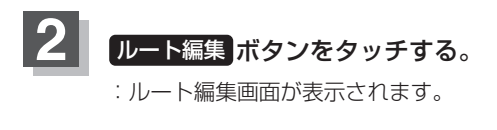

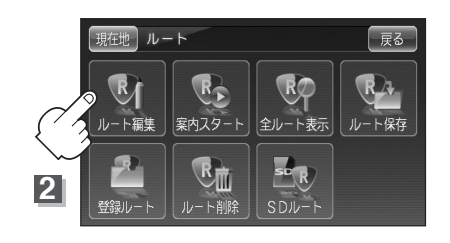

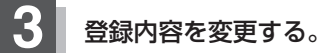

(出発地の変更)(現在地以外を出発地にする)

- ⑤ボタンをタッチする。
   (新しい出発地を登録する。)
- ② ふき出し表示の中から
   変更 ボタンをタッチする。
- ③ 表示されたメニューの中から、地図を 探す方法を選択してタッチする。
   (「否 114ページ)
   : 周辺の地図を表示します。

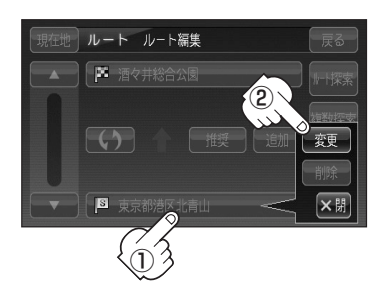

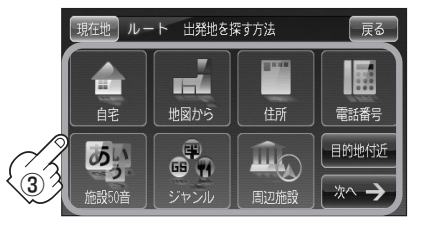

- ④出発地を登録します。
  - 設定メニューと共に表示された出発地で良い場合
     出発地にする ボタンをタッチする。

表示された出発地で良い場合
 設定ボタンをタッチし、設定メニューを表示させ、出発地にするボタンをタッチする。

 設定メニューが表示されている場合に、出発地の位置調整をする場合
 X閉ボタンまたは地図画面をタッチして設定メニューを閉じる。カーソルを出発地 に合わせたら設定ボタンをタッチし設定メニューを表示させ、出発地にするボタンをタッチする。

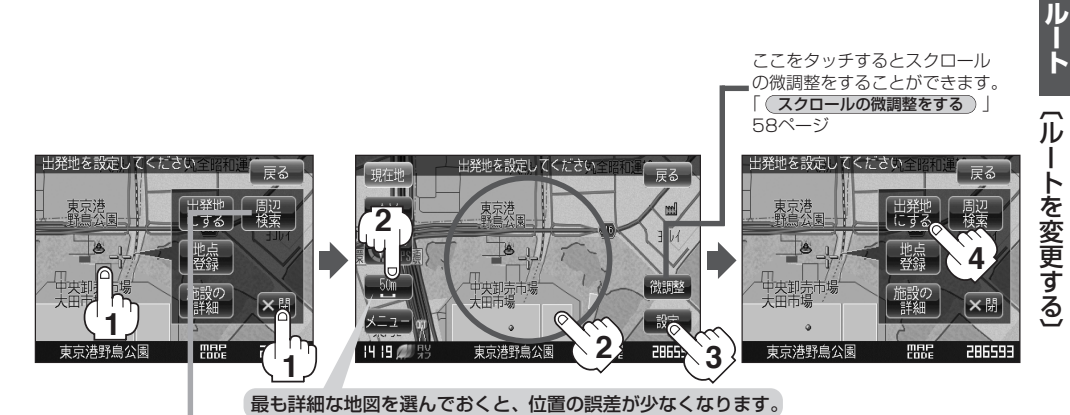

設定メニューの<mark>周辺検索</mark>ボタンを タッチして出発地を探すこともできます。 (「査<sup>-</sup>90ページ手順<mark>4</mark>」から参考にしてください。)

: すでに探索されているルートを消去するかどうかのメッセージが表示されるので はい ボタンを選択すると、ルート編集画面に戻ります。

# ルートを変更する(2)

### 目的地の変更

- 1 🖪 ボタンをタッチする。
- ② ふき出し表示の中から
   変更 ボタンをタッチする。
   登録のしかたは、(出発地の変更)(117ページ)

 ③を参考にしてください。

- ③目的地を登録します。
  - 設定メニューと共に表示された目的地で良い場合
     目的地にする ボタンをタッチする。
  - 表示された目的地で良い場合
     設定 ボタンをタッチし、設定メニューを表示させ
     目的地にする ボタンをタッチする。

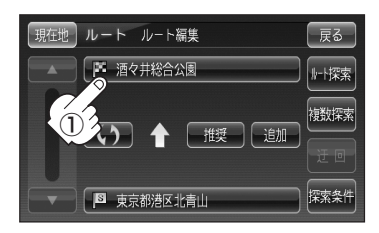

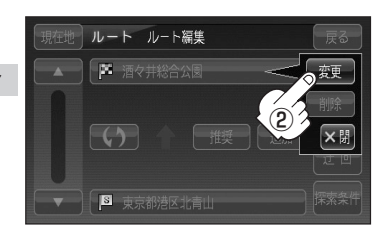

の微調整をすることができます。

設定メニューが表示されている場合に、目的地の位置調整をする場合
 X閉ボタンまたは地図画面をタッチして設定メニューを閉じる。カーソルを目的地に合わせたら設定ボタンをタッチし設定メニューを表示させ、目的地にするボタンをタッチする。

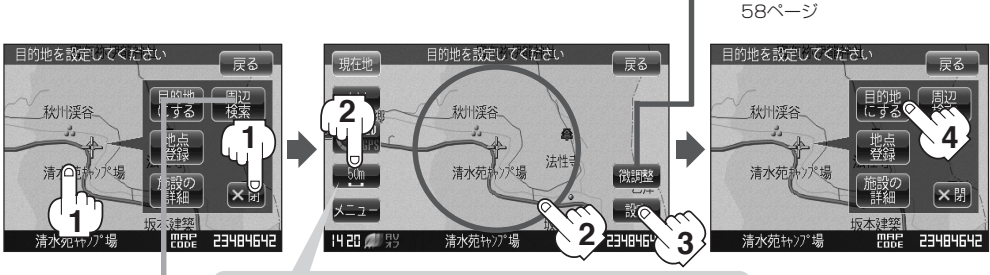

最も詳細な地図を選んでおくと、位置の誤差が少なくなります。

設定メニューの「周辺検索」ボタンを タッチして目的地を探すこともできます。 (「了 90ページ手順 4 から参考にしてください。)

:ルート編集画面に戻ります。

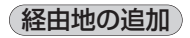

① 追加する場所の追加 ボタンをタッチする。

出発地と目的地の間に追加する場合

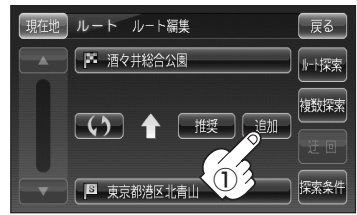

② 表示されたメニューの中から、経由地の 地図を探す方法を選択してタッチする。 (厚114ページ)

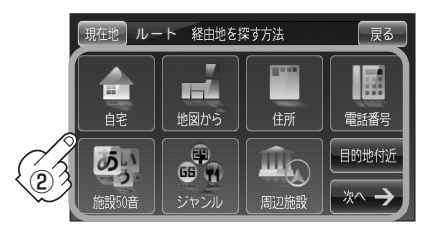

- ③ 経由地を登録します。
  - 設定メニューと共に表示された経由地で良い場合 経由地にするボタンをタッチする。
  - 表示された経由地で良い場合 設定ボタンをタッチし、設定メニューを表示させ経由地にするボタンをタッチす る。
  - 設定メニューが表示されている場合に、経由地の位置調整をする場合 ▶ ■ ボタンまたは地図画面をタッチして設定メニューを閉じる。カーソルを経由地に ル 合わせたら 設定 ボタンをタッチし設定メニューを表示させ、 経由地にする ボタン をタッチする。 ここをタッチするとスクロール の微調整をすることができます。

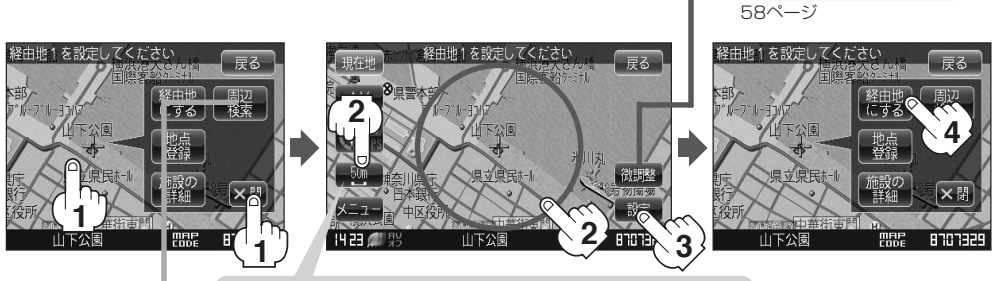

最も詳細な地図を選んでおくと、位置の誤差が少なくなります。

設定メニューの 周辺検索 ボタンを タッチして経由地を探すこともできます。 (12-90ページ手順 4 から参考にしてください。)

: 経由地が追加され、ルート編集 画面に戻ります。

●経由地は5か所まで登録できます。

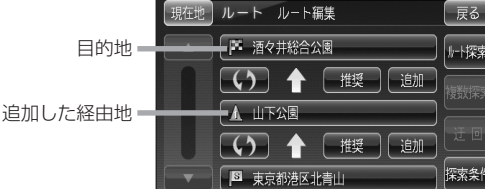

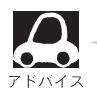

●となりあう経由地間の距離が短すぎると、経路探索機能が正常に働かない場合があります。

トを変更する

(スクロールの微調整をする)

ル I I

戻る

し-ト探索

# ルートを変更する(3)

経由地の追加は、ルート案内中に目的地画面から追加することができます。

① メニュー ボタンをタッチし、目的地 ボタンをタッチする。

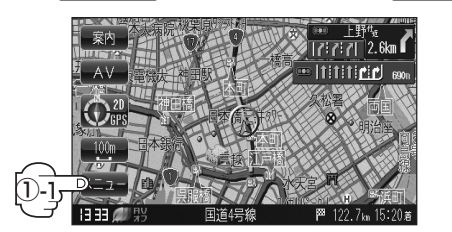

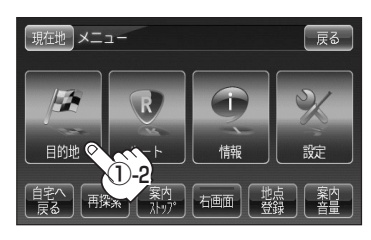

② 表示されたメニューの中から検索方法を選択

してタッチする。(EP114ページ) ※経由地の位置を調整する場合は、地図を スクロールさせて経由地の地図を表示させて ください。 「PP「見たい地域を探す」56~58ページ

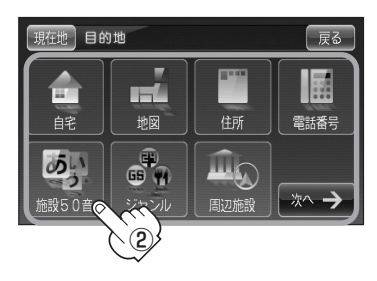

の微調整をすることができます。

- ③ 経由地を登録します。
  - 設定メニューと共に表示された経由地で良い場合
     経由地追加ボタンをタッチする。
  - 表示された経由地で良い場合 設定 ボタンをタッチし、設定メニューを表示させ 経由地追加 ボタンをタッチする。

設定メニューが表示されている場合に、経由地の位置調整をする場合
 ×閉ボタンまたは地図画面をタッチして設定メニューを閉じる。
 カーソルを経由地に合わせたら設定ボタンをタッチし設定メニューを表示させ、
 経由地追加ボタンをタッチする。

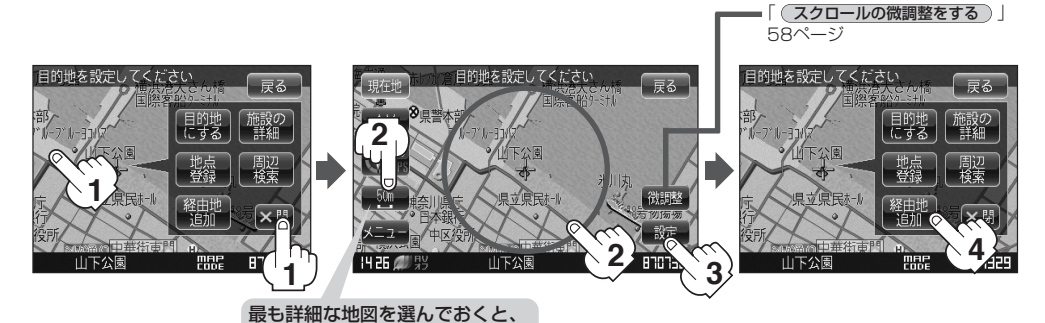

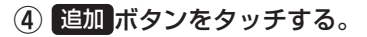

:ルート探索を開始します。ルート探索が 完了するとルート情報画面が表示され、 おおよその距離・所要時間を表示します。

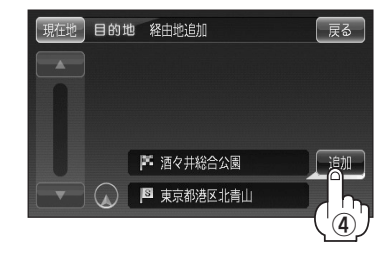

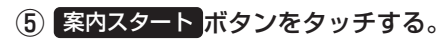

:ルート案内を開始します。

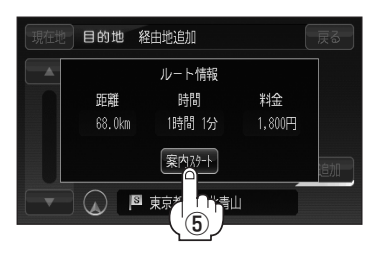

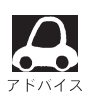

- ●となりあう経由地間の距離が短すぎると、経路探索機能が正常に働かない場合があります。
- ●経由地は5か所まで登録できます。
- ●すでに通過した区間には経由地を登録することはできません。
- 地図画面または、目的地ボタンから経由地を追加する場合、ルート案内を停止していると
   経由地追加ボタンは表示されません。
- ●ルート情報画面はなにも操作しない場合、画面が消えてルート案内を開始します。

### ルートを変更する(4)

経由地の変更/削除

① 変更/削除する経由地をタッチする。

# ② ■ 変更する場合 変更 ボタンをタッチして、新しい経由地 を登録する。 登録のしかたは、経由地の追加 (119~122 ページ)を参考にしてください。

### ■削除する場合

削除ボタンをタッチする。

: 地点を削除するかどうかのメッセージが表示されるので、 (よい) ボタンを選択すると、地点を 削除し、ルート編集画面に戻ります。

※ 変更 / 削除 を中止する場合は、 ×閉 ボタンをタッチしてください。

(経由地/目的地など地点の入れ替え)

入れ替えしたい場所の
 ボタンをタッチする。

経由地1を選んだ場合

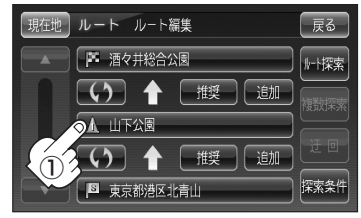

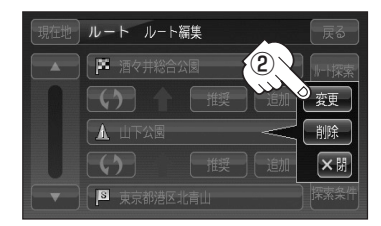

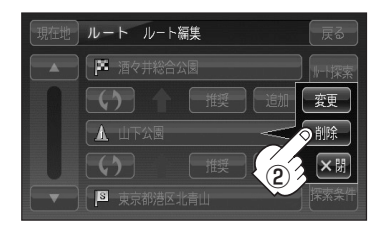

#### 経由地1と目的地を入れ替える場合

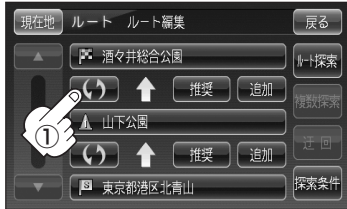

#### 探索条件の変更

1 変更する場所の探索条件ボタンをタッチする。

### 2 探索条件(推奨 / 有料優先 / 一般優先 /

距離優先 / 道幅優先 ボタン)選択し、タッチする。

※探索条件の変更を中止する場合は、 ×閉 ボタンを タッチしてください。

#### 設定できる探索条件

#### 推奨

推奨のルートを探索します。

#### 有料優先

高速道路や有料道路を通るルートを優先的に探索します。

#### 一般優先

国道や県道などを通るルートを優先的に探索します。

#### 距離優先

走行距離がなるべく短くなるようなルートを優先的に探索します。

#### 道幅優先

なるべく道幅の広いところを優先的に探索します。

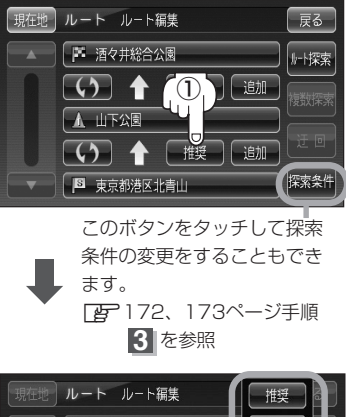

経由地1までの探索条件を変更する場合

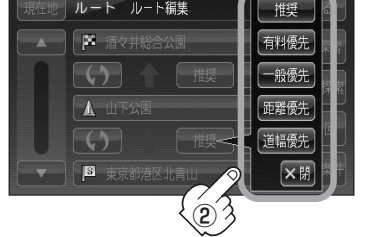

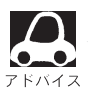

 田離優先
 を表示させると、細い道路ばかり通ったり、有料道路の乗り降りを繰り返すルートになることがあります。

ルート探索を開始する場合は、<u>ルート探索</u>または 複数探索 ボタンを選択し タッチする。

ルート探索ボタンを選択した場合 ルート探索が完了すると、ルート情報が表示され、案内スタートボタンをタッチする とルート案内を開始します。

複数探索ボタンを選択した場合
 ルート探索が完了すると、5つのルートの選択画面になります。好きなルートを選択し、
 案内スタートボタンをタッチすると、ルート案内を開始します。

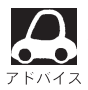

- ●複数ルート探索は1ルート探索に比べ、探索時間が長くなります。
- ●経由地を設定したときは、 複数探索 ボタンは選択できません。
- ●到着予想時刻は平均速度の設定によって異なります。 □ 「平均速度を設定する」171ページ
- ●有料道路を優先しない設定にしていても、有料道路を使用したルート探索をするときもあります。

(ルートを変更する)

# ルートから外れてしまったら…(再探索)

本機はルート案内走行時に設定ルートから外れると自動的に再探索するように初期設定されています が(「27172、173ページ)、再探索しない設定にしている場合にルート案内走行時に設定ルートか ら外れてしまった場合、下記の手順(手動)で、現在地から目的地までの参考ルートを再探索すること ができます。再探索が完了すると、古いルートが消えて、新しいルートが表示されます。

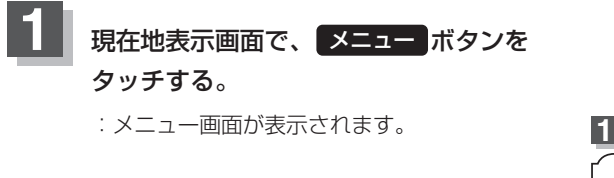

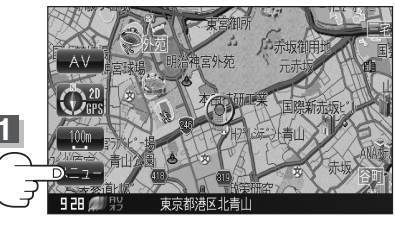

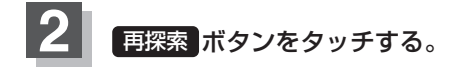

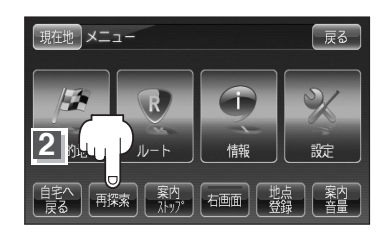

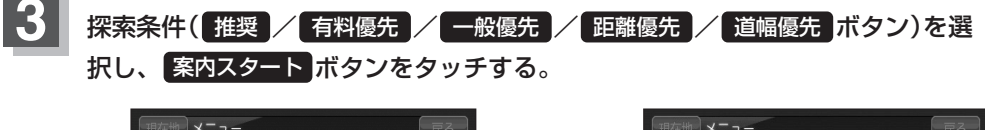

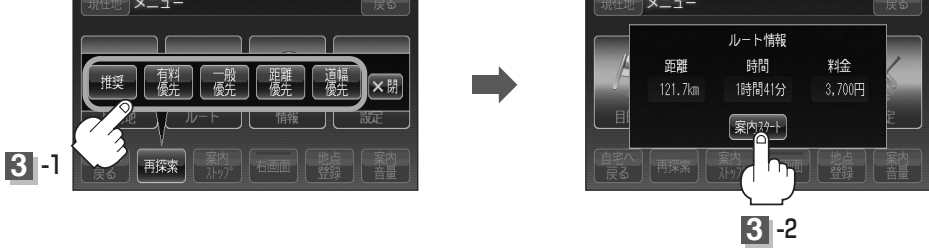

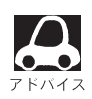

- ●経由地を登録している場合は、経由地を通るルートを探索します。(すでに通過した経由地は除く。)
- ●経由地を登録している場合、選択した探索条件は次の経由地までとなります。
- 再探索は、安全な場所に車を止めて行なってください。ルート探索中に移動すると、設定ルートが 表示されたときに、すでにそのルートから外れてしまっている可能性があります。
- 高速道路上にいる場合は、一般道路に移動した後で行なってください。高速道路上で再探索をすると、GPS衛星電波の誤差により、再探索の出発地(現在地)が反対車線に設定され、進行方向と逆のルートを表示する場合があります。

### 前方の道が通れない…(迂回探索)

ルート案内走行時に工事や渋滞などで前方の道が通れない場合、別の道を通るようにルートを一部修 正することができます。

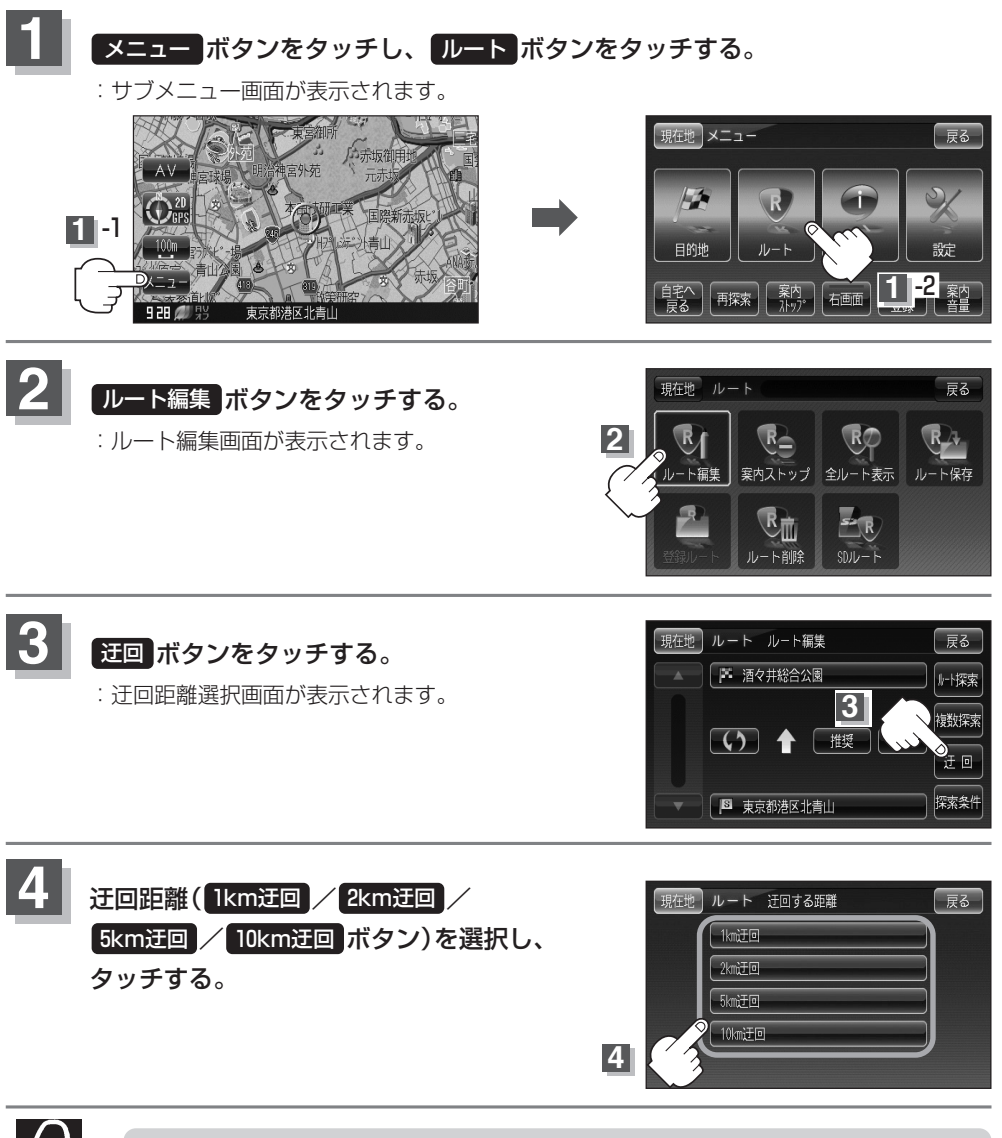

- ●保存ルートを呼び出してルート案内走行していた場合、保存されているルートは変わりません。
- ●迂回探索は、安全な場所に車を止めて行なってください。迂回探索中に移動すると、迂回ルートが 表示されたときに、すでにそのルートから外れてしまっている可能性があります。
- ●他の道がない場合や探索した迂回路が極端に遠回りになる場合は、現在のルートをそのまま表示する場合があります。
- ●経由地を登録している場合は、経由地を通るルートを探索します。(すでに通過している経由地は 除く。)

# ルート案内をストップ/スタートする

- よく知っている道など案内が必要ないときのために、音声案内と画面表示を一時的に止めたり、設定 したルートの案内を再び開始させることができます。
- ※一度もルート探索をしていない場合は選択できません。
- [J] 「ルート探索·複数ルート探索をする」112~116ページを参考にルート探索をしてください。

### **1** メニュー ボタンをタッチし、ルート ボタンをタッチする。

: サブメニュー画面が表示されます。

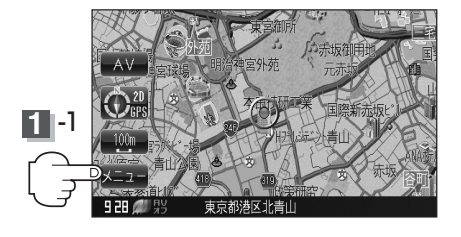

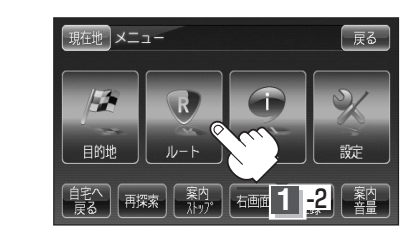

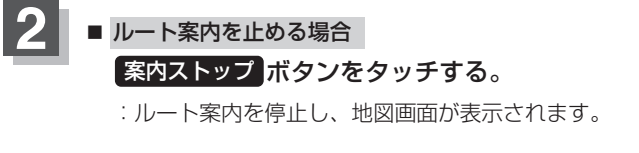

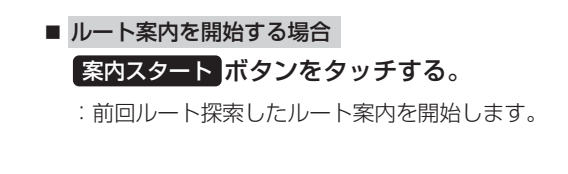

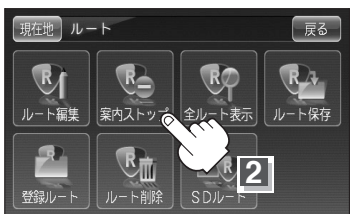

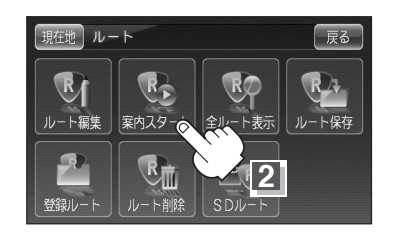

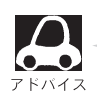

- クイックメニューの 案内ストップ / 案内スタート ボタンでも案内をストップ/スタートする ことができます。[音] 「クイック機能について」61ページ
- ルート案内をやめても、探索されたルートは次にルートを探索したり、ルートの変更をしたり、保存ルートを呼び出したりするまでは保存されています。
- ルート案内はお車での走行を前提として案内しています。

# 現在のルートを表示する(1)

設定したルート(出発地から目的地まで)を全画面に表示させて確認することができます。

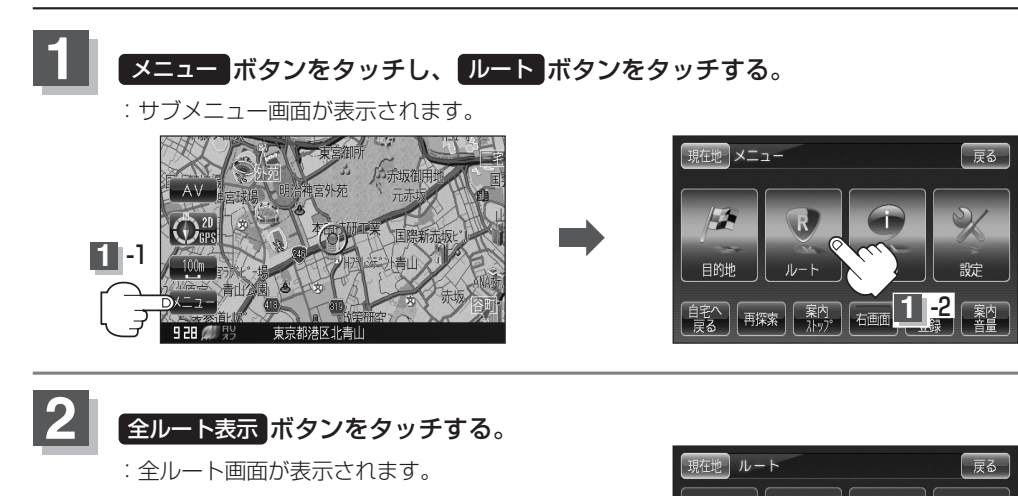

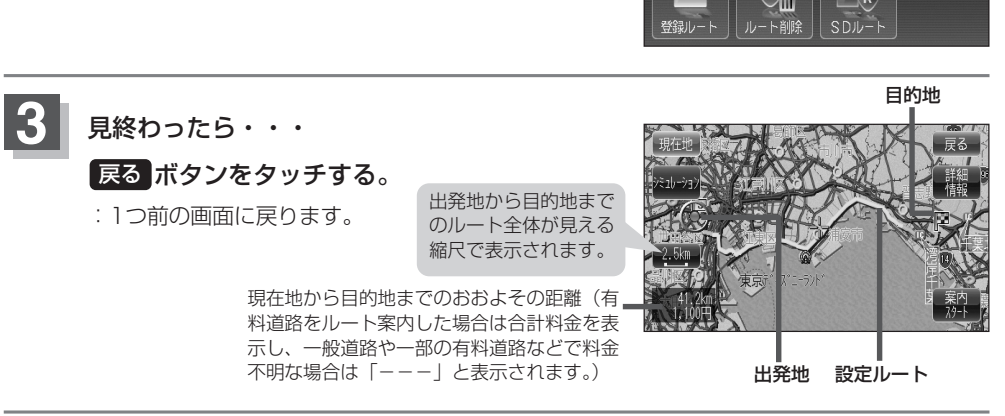

ト保存

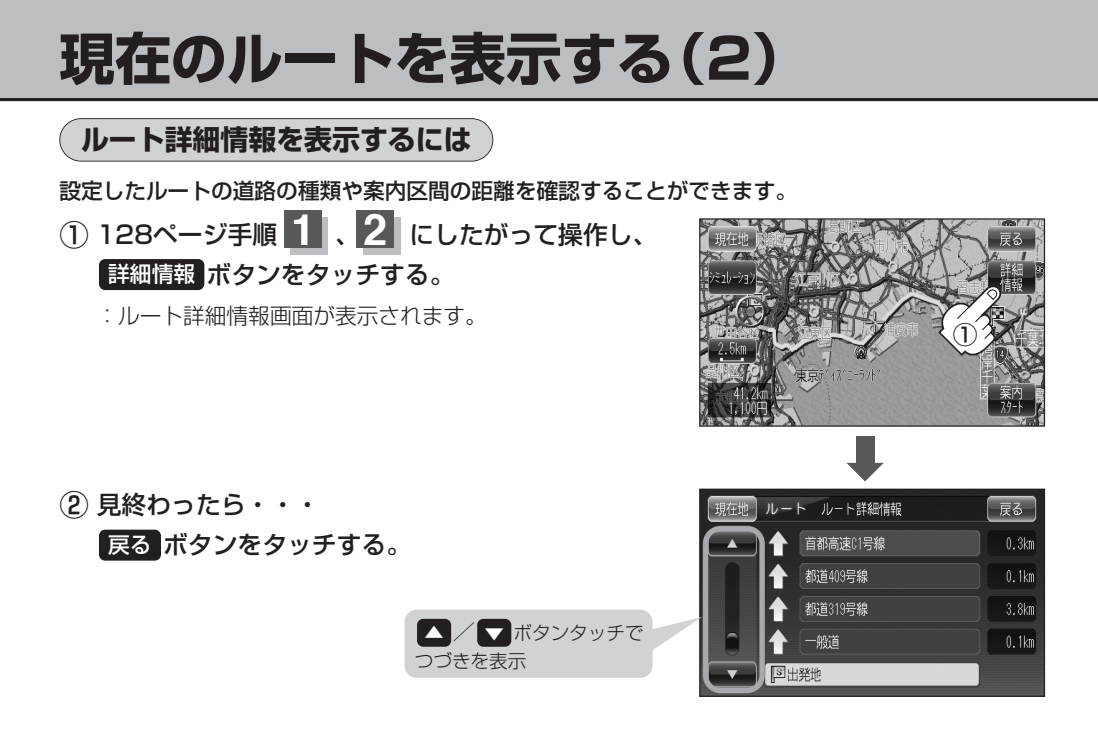

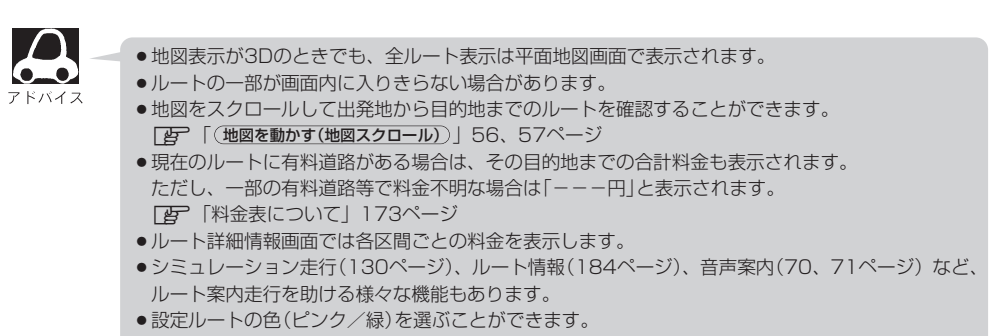

設定ルートの色(ピンク/緑)を選ぶことができます。
 ※どちらを選んだ場合も、有料道路は青色になります。
 ごで「(設定ルートの色を選ぶ))183ページ

# シミュレーション走行をする

設定したルートを画面に表示し、地図上でそのルートを走ってみることができます。(これをシミュレーション走行と呼びます。)ルート情報表示(184ページ)、音声案内(70、71ページ)をすることもでき、出発前に、前もってルートを確認するのに便利です。

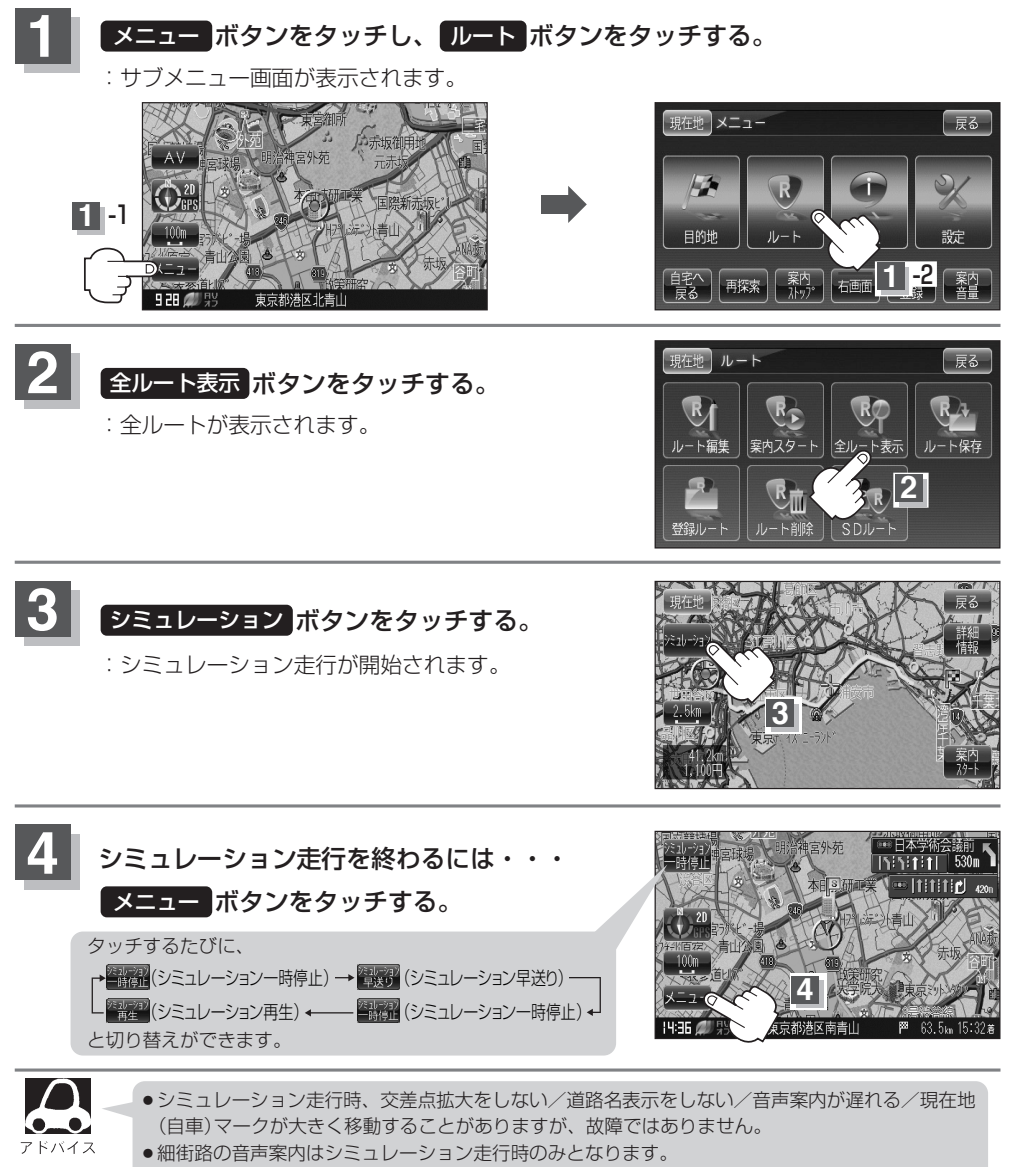

- ●シミュレーション走行中の動作(操作など)は、実際の操作と異なります。(軌跡の表示はしません)
- ●シミュレーション走行中に×閉ボタンをタッチすると、JCT、交差点拡大表示を一時的に消すことができます。もう一度、表示したい場合は
- ●シミュレーション高速走行時、音声案内や交差点拡大をしません。
- 上記手順 3 で 詳細情報ボタンをタッチすると、ルートの詳細情報を見ることができます。
   「ひ」 (ルート詳細情報を表示するには) | 129ページ

## 現在のルートを保存する

設定したルートの地点と探索条件を20件まで保存することができます。保存したルート(登録ルート) は、再び呼び出すことができます。[音] 「登録ルート」132、133ページ

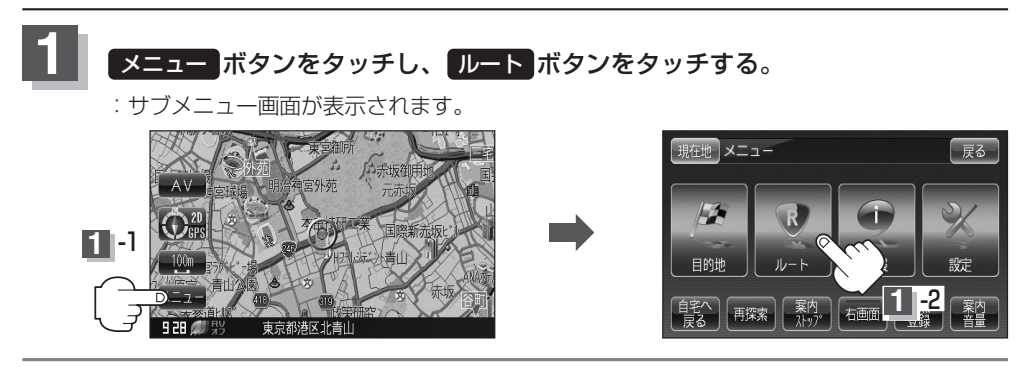

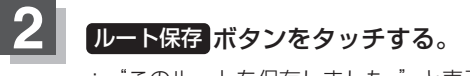

: "このルートを保存しました。"と表示されます。

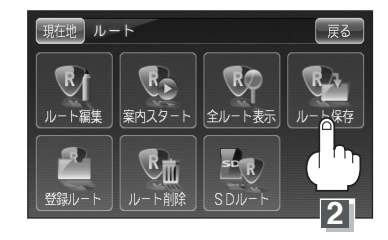

3 設定を終わるには・・・ 現在地ボタンをタッチすると、現在地の地図画面に戻る。 戻るボタンをタッチすると、メニュー画面に戻る。

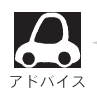

ルート設定後、次のルートを探索したり、ルートの変更後再探索をしたり、保存ルートを呼び出したりすると、そのルートは、自動的に消去されます。残しておきたいルートは、保存しておいてください。

上記手順2で、すでに設定したルートの地点と探索条件が20件保存されている場合は、「登録可能件数を超えました。不要な登録内容を削除してください。」と表示されます。ルートの
 登録ルートを選択し、不要な登録内容を削除してください。
 「保存したルートの削除」133ページ

# 登録ルート(1)(保存したルートの呼び出し)

保存したルートを呼び出して、ルート探索をすることができます。 ※現在ルートを表示している場合は、そのルートは削除され、この呼出ししたルートが表示されます。

あらかじめルートを保存しておきます。 [go 「現在のルートを保存する」131ページ

![](_page_24_Picture_3.jpeg)

![](_page_24_Picture_4.jpeg)

![](_page_24_Picture_5.jpeg)

![](_page_24_Picture_6.jpeg)

呼び出したいルートをタッチする。

- すでに現在のルートがある場合 現在のルートを削除していいかどうかのメッセージ が表示されるのではい ボタンを選択するとルート 探索を開始し探索後、案内スタート ボタンをタッ チするとルート案内を開始します。
- ルートがない場合
   ルート探索を開始します。
- : ルート探索後、ルート情報が表示され、 **案内スタート** ボタンをタッチするとルート案内を 開始します。

※保存したときの探索条件でルート探索されます。

![](_page_24_Picture_12.jpeg)

# 登録ルート(2) (保存したルートの削除)

#### 保存したルートを削除することができます。

あらかじめルートを保存しておきます。 [ 査 「現在のルートを保存する」 131ページ

![](_page_25_Picture_3.jpeg)

![](_page_25_Picture_4.jpeg)

: 登録ルートリスト画面が表示されます。

![](_page_25_Picture_6.jpeg)

![](_page_25_Picture_7.jpeg)

![](_page_25_Picture_8.jpeg)

![](_page_25_Picture_9.jpeg)

現在のルートは、次の場合、自動的に削除されます。

- ルート探索をして、あらたにルートを設定したとき
- ルートの変更をしたとき
- ルートの再探索をしたとき

# 現在のルートを削除する

![](_page_26_Picture_1.jpeg)

: サブメニュー画面が表示されます。

![](_page_26_Picture_3.jpeg)

![](_page_26_Picture_4.jpeg)

: 現在のルートを削除するかどうかのメッセージが 表示されるので はい ボタンを選択するとルートを 削除し、サブメニュー画面に戻ります。

![](_page_26_Picture_6.jpeg)

![](_page_26_Picture_7.jpeg)

- 現在のルートは、次の場合、自動的に削除されます。
- ルート探索をして、あらたにルートを設定したとき
- ルートの変更をしたとき
- ルートの再探索をしたとき

# SDカードからルート探索をする

パソコンを使用して、SDカードに保存したルートを本機で再探索することができます。

[2] 「パソコン連携(いつもドライブリンク)」44ページ

下記操作を行なう前に必ずAVモードをOFFにしてください。

[F] 「AVモードを終了する」212ページ

※SDカードの抜き差しは、必ず電源を切った状態で行なってください。

\*\*miniSDカード/microSDカードを使用する場合は、必ずminiSDカードアダプター/microSDカ ードアダプターを使用し、正しい差し込み方向をご確認ください。アダプターが装着されていない 状態で本機に差し込むと、機器に不具合が生じることがあります。また、miniSDカード/ microSDカードが取り出せなくなる可能性があります。必ずアダプターごと抜き差しし、本機にア

ダプターだけ残さないようにしてください。

### 本機にSDカードを差し込む。

\*\*SDカードの差し込み方法については、「ご」「SDカードを入れる/取り出すには」 (43ページ)の手順 1 をご覧ください。

![](_page_27_Picture_10.jpeg)

### 3 ルート ボタンをタッチして SDルート ボタンをタッチする。

:SDカードに保存したルートのファイル画面が表示されます。 ※SDカード内に保存したルートが1つの場合は、手順 5 へ進んでください。

![](_page_27_Picture_13.jpeg)

![](_page_27_Picture_14.jpeg)

### 確認したいルートが保存されている ファイルをタッチする。

: SDカード内に保存したルートのリストが 表示されます。

![](_page_27_Picture_17.jpeg)

![](_page_28_Picture_0.jpeg)

ルート探索 / 複数探索 ボタンを選択し、タッチする。

:ルート探索を開始します。ルート探索が完了すると、ルート案内を開始します。

※経由地がある場合は 複数探索 ボタンは選択できません。

※ 複数探索 を行った場合は 25116ページ手順 4 、5 を参考にしてください。

![](_page_28_Picture_5.jpeg)

追加ボタン

追加 ボタンをタッチして、経由地を追加/変更/削除することができます。 ア 119~123ページ

リスト画面(例)

### 探索条件ボタン

探索条件を変更する場合に選択します。 「27-172、173ページ

![](_page_28_Picture_10.jpeg)

● 上記手順 5 でルート探索をする場合、本機に設定している探索条件をもとにルート探索を行なうため、パソコン(指定Webサイト)上でのルート探索結果と異なります。

- 「こう「ルート探索条件の設定をする」172、173ページ
- 手順 4 (135ページ)でルート探索をする場合、いつもドライブで出発地を本機と異なる位置に 変更し、ルートをSDカードに保存しても本機でルート探索する場合は、出発地が現在地のままと なります。(いつもドライブで指定した出発地にはなりません。)
- 探索したルートは本機に保存することができます。(最大20件)
   「現在のルートを保存する」131ページ
- ●到着予想時刻は平均速度によって異なります。 20 「平均速度を設定する」171ページ
- 指定のWebサイトからダウンロードしたデータ(リスト)はSDカードのDRIVEフォルダ内に入れてください。SDカード内に「DRIVE"という名前のフォルダがない場合は、半角で「DRIVE"という名前のフォルダを新規作成し、作成したDRIVEフォルダ内にデータ(リスト)を入れてください。SDカードを挿入していない/SDカード内にデータ(リスト)がない場合は手順3(135ページ)でSDカードを挿入またはSDカードに地点の書き込みをうながすメッセージが表示されます。SDカードが挿入されているかを確認/DRIVEフォルダ内にデータ(リスト)があることを確認してください。

[2] 「パソコン連携(いつもドライブリンク)」44ページ

- 指定のWebサイトから保存した地点データはで「SDカードで地点を探す」103、104ページをご覧ください。
- SDカードから探索した場合、目的地履歴には残りません。

# ルート探索機能の制限について(内蔵電池使用時)

内蔵電池使用時にルート探索した場合、ルート探索結果の表示/非表示の切り替えができます。 ルート探索結果の表示/非表示によって機能の制限が変わります。 ※お買い上げ時(工場出荷時)は、ルート表示を表示するに設定されています。

![](_page_29_Picture_2.jpeg)

![](_page_29_Picture_3.jpeg)

■ ルート表示をしない場合

ルート表示ボタンをタッチし、表示灯を消灯させる。

下の表のように機能の制限が変わります。

※ ルート表示 ボタンをタッチするたびに表示灯が点灯/消灯します。

| ルート<br>表示    | 目的地表示 | 全ルート表示/<br>シミュレーション | 案内<br>スタート | 音声案内<br>/再探索 | 到着予想時刻<br>/残距離表示 |
|--------------|-------|---------------------|------------|--------------|------------------|
| 〇<br>(表示灯点灯) | 0     | 0                   | 0          | ×            | 0                |
| ×<br>(表示灯消灯) | 0     | ×                   | × *        | ×            | ×                |

戻る

設定

○…する ×…しない

※ルート設定時赤い直線または●印で目的地方向を示します。

「「地図画面の見かた」49、50ページ

[] 「ルート案内画面の設定を変える」183、185ページ

![](_page_29_Picture_13.jpeg)

★印:ルート探索後は案内スタート ボタンが表示されますが、タッチしてもルート案内 はしません。

ルート表示 ボタンをタッチして、表示灯を点灯させた場合のルート探索結果は、あくまでも車載での ご使用を前提としております。

![](_page_30_Picture_0.jpeg)

| GPS情報を見る                                                                                                    | •••••                                                              | 139                                                         |
|----------------------------------------------------------------------------------------------------|--------------------------------------------------------------------|-------------------------------------------------------------|
| 接続確認をする                                                                                                    | •••••                                                              | 140                                                         |
| エコドライブ情報を設定する                                                                                                    | ·141~                                                              | 147                                                         |
| 評価履歴を見る                                                                                                    |                                                                    | ·143                                                        |
| 評価履歴を削除するには                                                                                                    | 143、                                                               | 144                                                         |
| グラフ表示で見る                                                                                                    |                                                                    | ·144                                                        |
| 評価履歴をSDカードに保存する                                                                                                    | …145、                                                              | 146                                                         |
| 軌跡を使う・・・・・                                                                                                    | ·148~                                                              | 151                                                         |
| 軌跡の記録を止めるには                                                                                                    |                                                                    | ·149                                                        |
| 軌跡を表示するには                                                                                                    |                                                                    | ·149                                                        |
| 軌跡の表示を止めるには                                                                                                    |                                                                    | ·150                                                        |
| 記録した軌跡を確認するには                                                                                                    |                                                                    | ·150                                                        |
| 軌跡を削除するには                                                                                                    |                                                                    | ·151                                                        |
| 啓録忚占の編集 /目る                                                                                                    | 152~                                                               | 158                                                         |
|                                                                                                    | - I JE                                                             | 100                                                         |
| 50音入力設定で 50音 ボタンを                                                                                                    | 152.5                                                              | 100                                                         |
| 50音入力設定で 50音 ボタンを<br>選択している場合                                                                                                    |                                                                    | 156                                                         |
| 50音入力設定で 50音 ボタンを<br>選択している場合                                                                                                    | 155.                                                               | 156                                                         |
| 50音入力設定で 50音) ボタンを<br>選択している場合<br>50音入力設定で <b>ルーレット</b> ボタンを<br>選択している場合                                                                                                    | ···155、<br>···156、                                                 | 156<br>157                                                  |
| 50音入力設定で 50音)ボタンを<br>選択している場合<br>50音入力設定で ルーレット<br>選択している場合<br>登録地点の並び替えをする                                                                                                    |                                                                    | 156<br>157<br><b>160</b>                                    |
| 50音入力設定で 50音 ボタンを<br>選択している場合<br>50音入力設定で ルーレット<br>ボタンを<br>選択している場合<br>登録地点の並び替えをする                                                                                                    |                                                                    | 156<br>157<br><b>160</b>                                    |
| 50音入力設定で 50音 ボタンを<br>選択している場合<br>50音入力設定で ルーレット<br>ボタンを<br>選択している場合<br>登録地点の並び替えをする<br>登録地点の地図を呼び出す                                                                                        |                                                                    | 156<br>157<br>160<br>161                                    |
| 50音入力設定で       50音         選択している場合       50音入力設定で         りの音入力設定で       ルーレット         ボタンを       選択している場合         登録地点の並び替えをする       登録地点の地図を呼び出す         登録地点を削除する       50カードから地点を登録する | ··155、<br>··156、<br>··159、<br>··163、                               | 156<br>157<br>160<br>161<br>162<br>164                      |
| 50音入力設定で 50音 ボタンを<br>選択している場合 ボタンを<br>選択している場合 ボタンを<br>選択している場合 登録地点の並び替えをする<br>登録地点の地図を呼び出す<br>50 部 にから地点を登録する<br>メンテナンス情報を設定する                                                           | ··155、<br>··159、<br>··163、<br>··165~                               | 156<br>157<br>160<br>161<br>162<br>164<br>164               |
| 50音入力設定で「50音」ボタンを<br>選択している場合                                                                                                    | · 155,<br>· 156,<br>· 159,<br>· 163,<br>· 165~                     | 156<br>157<br>160<br>161<br>162<br>164<br>164<br>168        |
| 50音入力設定で「0音」ボタンを<br>選択している場合                                                                                                    | ·155、<br>··156、<br>· <b>159、</b><br>· <b>163、</b><br>· <b>165~</b> | 156<br>157<br>160<br>161<br>162<br>164<br>164<br>168<br>167 |

### **GPS情報を見る**

現在地の緯度・経度、現在受信中のGPS衛星の数、現在の日付・時刻を表示することができます。

![](_page_31_Picture_2.jpeg)

※受信中のGPS衛星の数には、測位に使用できないものも含まれています。 測位に使用できるGPS衛星の数が3個以上ない(現在地の測位ができない)場合は、 緯度と経度は表示されません。

![](_page_31_Picture_4.jpeg)

![](_page_31_Picture_5.jpeg)

現在の時刻は、GPS衛星の電波を受信していても、1秒程度の誤差はあります。 電波を受信していないときは、誤差はより大きくなります。

### 接続確認をする

本機が車側に正しく接続されていない場合、本機の機能が正常に働きません。 接続確認画面で、パーキングブレーキへの接続を確認してください。

※電源に別売のAC-DC変換アダプター/内蔵電池をご使用の場合は 車両センサー ボタンは暗くな り選択できません。

![](_page_32_Figure_3.jpeg)

![](_page_32_Picture_4.jpeg)

### パーキングブレーキ

正しく接続されていれば、車のパーキングブレーキをかけているときは"ON"、かけていないときは"OFF"を表示します。

GPS情報

市市ヤ、

SD地点取

![](_page_32_Picture_7.jpeg)

走行軌跡

# エコドライブ情報を設定する(1)

走行中の「加速」や「減速」「アイドリング時間」などをGPS衛星の信号をもとに計算し、ドライビング スタイルが環境にやさしく無駄の少ない運転(エコドライブ)ができているか評価して、その情報を 確認することができます。走行中、本機の電源が入っている間は、エコドライブ評価をします。

メニューボタンをタッチし、「情報」ボタンをタッチする。

![](_page_33_Picture_3.jpeg)

![](_page_33_Picture_4.jpeg)

### エコドライブボタンをタッチする。

- : エコドライブ情報画面が表示されます。
- ※1日の評価時間内の結果をグラフで表示します。
  - **評価レベル** ………初級で評価した場合、 **◎**マーク を表示

| 急加速 | <br>急に加 | 速し  | た回 | 数 |  |
|-----|---------|-----|----|---|--|
| 急減速 | <br>急に洞 | 城速し | た回 | 数 |  |
|     |         |     |    |   |  |

- エコ速度 …………規定速度以上で走行した時間 (法定速度とは異なりますのでご 注意ください。)
- アイドリング ………車両停車時間(一定時間以上の 停車をアイドリングとします。)

総合評価 ……総合評価をA~Eの5段階で判定 ※この評価は本機独自の評価です。葉の数が5つの時は A、4つの時はB、3つの時はC、2つの時はD、1つ の時はE評価です。葉の数が多いほど環境にやさしく、 無駄の少ない運転ができていることを意味します。

エコドライブ評価を開始する場合

:エコドライブ評価を開始します。

表示します。

エコドライブ開始ボタンをタッチする。

※現在地に戻ると情報バー左下に 🌆 マークを

![](_page_33_Picture_13.jpeg)

![](_page_33_Figure_14.jpeg)

![](_page_33_Picture_15.jpeg)

3

2

GPSが受信されていない/内蔵電池を使用している/別売のAC-DC変換アダプターを使用している場合は評価することができません。

![](_page_33_Picture_17.jpeg)

![](_page_34_Picture_0.jpeg)

- ではい / いいえ ボタンを選択してください。
- 上記手順 4 -③ でエコ速度超過のお知らせをするにすると、メッセージが表示されるので メッセージ内容を確認しのK ボタンをタッチしてください。

# エコドライブ情報を設定する(2)

### (評価履歴を見る)

- ① 履歴 ボタンをタッチする。
  - : エコドライブ評価履歴画面が表示されます。 今までの評価履歴が最大50件まで日付の新し い順に表示されます。

設定

![](_page_35_Picture_5.jpeg)

- ② リストから見たい日時の履歴を選んで タッチする。
   :エコドライブ評価履歴の詳細画面が表示されます。
- 3 見終わったら・・・
   現在地ボタンをタッチすると、
   現在地の地図画面に戻る。

※ 戻る ボタンをタッチすると評価履歴画面に戻ります。

評価履歴を削除するには

① 履歴 ボタンをタッチする。

: エコドライブ評価履歴画面が表示されます。

![](_page_35_Picture_12.jpeg)

![](_page_35_Picture_13.jpeg)

エコドライブ評価履歴画面(例)

![](_page_35_Picture_15.jpeg)

2)削除したい履歴を選び、タッチする。

: エコドライブ評価履歴の詳細画面が表示されま す。

全履歴を削除したい場合
 全削除 ボタンをタッチする。

### ③ 削除 ボタンをタッチする。

: 選択した評価履歴を削除してもいいかどうかの 確認メッセージが表示されるのではいボタン を選択すると履歴を削除し、評価履歴画面に戻 ります。

![](_page_36_Picture_2.jpeg)

エコドライブ情報画面(例)

情報 エコドライブ情報

現在地

現在地

В 09.05.21

(4) 設定を終わるには… 現在地ボタンをタッチすると、現在地の地図画面に戻る。 ※ 戻る ボタンをタッチすると、エコドライブ評価履歴画面に戻ります。

### (グラフ表示で見る)

- (1) グラフ ボタンをタッチする。
  - : グラフ画面が表示されます。 評価グラフは最大30件まで表示されます。

(2) 見終わったら… 現在地 ボタンをタッチすると 現在地の地図画面に戻る。 ※ 戻る ボタンを3回タッチすると、メニュー画 面に戻ります。

![](_page_36_Picture_8.jpeg)

戻る

履歴

# エコドライブ情報を設定する(3)

#### (評価履歴をSDカードに保存する)

下記操作を行なう前に必ずAVモードをOFFにしてください。

[Jen]「AVモードを終了する」212ページ ※SDカードの抜き差しは、必ず電源を切った状態で行なってください。

- 本機にSDカードを差し込む。
  - : SDカードの差し込み方法につきましては、 [2] 「SDカードを入れる/取り出すには」 43ページ手順 1 をご覧ください。
- ② 141ページ手順 1、2 を操作し、

### 履歴ボタンをタッチする。

: エコドライブ評価履歴画面が表示されます。

エコドライブ情報画面(例) 現在地 情 報 エコドライブ情報 戻る 総合評価 B 09.06.21 B 2015 7 2015 7 2000 7 2015 7 2015

### SDカードへ保存したい履歴を選び タッチする。

: エコドライブ評価履歴の詳細画面が表示されま す。

![](_page_37_Picture_12.jpeg)

![](_page_37_Picture_13.jpeg)

:選択された日の評価履歴をSDカードへ保存して もいいかどうかのメッセージが表示されるの でしい ボタンを選択すると履歴を保存し、エ コドライブ評価履歴の詳細画面に戻ります。

#### エコドライブ評価履歴の詳細画面(例)

![](_page_37_Picture_16.jpeg)

![](_page_37_Picture_17.jpeg)

⑤ 設定を終わるには…
 現在地 ボタンをタッチすると、現在地の地図画面に戻る。
 ※ 戻る ボタンをタッチすると、エコドライブ評価履歴画面に戻ります。

![](_page_38_Picture_1.jpeg)

- •miniSDカード/microSDカードを使用する場合は、必ずminiSDカードアダプター/microSDカ ードアダプターを使用し、正しい差し込み方向をご確認ください。アダプターが装着されていない 状態で本機に差し込むと、機器に不具合が生じることがあります。また、miniSDカード/ microSDカードが取り出せなくなる可能性があります。必ずアダプターごと抜き差しし、本機にア ダプターだけ残さないようにしてください。
- ●評価履歴のデータはCSV形式のファイルで保存されます。SDカードに保存したデータは本機で確認することはできません。確認するには、パソコンにSDカードリーダーが接続されていて、CSV 形式のファイルが表示可能なソフトがインストールされている必要があります。
- ① パソコンを起動させ、カードリーダーにSDカードを差し込む。
- ②「ECODRIVE」¥「HISTORY」¥ XXXXXXX.CSVファイルをCSV形式表示対応ソフトウェア で開く。

※XXXXXXXXXXには評価履歴の保存した日付け(数字)が入ります。

:データが表示されます。

# エコドライブ情報を設定する(4)

![](_page_39_Picture_1.jpeg)

141ページ手順 3 でエコドライブ評価を開始した場合、走行中に各評価レベルの設定値を超えたときに音声とメッセージ表示でお知らせします。
 ※エコドライブ情報を表示しているときに、音声とメッセージ表示します。

![](_page_39_Picture_3.jpeg)

●右画面にエコドライブ情報を表示する設定にすると右画面にアニメーション、走行速度・加速度 インジケーターまたは、走行速度・加速度履歴グラフを表示することができます。 ルート案内中などで交差点拡大などを表示する設定にしている場合は、交差点拡大などを優先し て表示します。

[2画面表示にする] 72ページ
 [2画面(右画面)表示の内容を設定する] 176ページ
 (表示切替 ボタンをタッチで、表示の切替え)

![](_page_39_Figure_6.jpeg)

- ●エコドライブ情報は、実際の走行状態を表すものではありません。
- ●アニメーション、走行速度・加速度インジケーターの場合、現在の走行状態によって葉の色(緑= 優良、黄=注意、赤=要注意)が変化します。
- GPSが受信されていない場合は評価することはできません。
- ●走行中、本機の電源が入っている間は、エコドライブ評価をします。 また、評価は1日単位で保存します。
- ●エコドライブ情報での評価内容はあくまでも目安です。

# 軌跡を使う(1)

通った道にしるしをつけ、記録(メモリ)することができます。 通った道をあとで確認したり、同じ道を通りたいときなどに便利です。

![](_page_40_Picture_2.jpeg)

![](_page_40_Figure_3.jpeg)

### 軌跡の記録を開始すると・・・

現在地(自車)マークが移動すると、軌跡があらわれます。 また、それら軌跡の登録も開始します。

![](_page_40_Picture_6.jpeg)

軌跡は、約500kmまで記録できます。容量をこえると、
古い
軌跡から
順に自動
的に消し、新しい
軌跡を記録しま
す。

- 執跡は5点表示するごとに保存されます。
   (約200mごとに1点表示)
   5点に満たない距離の執跡は保存されません。
- 軌跡の色は青です。
- ●軌跡の記録を止め、再び軌跡の記録を開始した場合は、 前回記録した続きより記録されます。
- ●シミュレーション走行中は軌跡の記録を行ないません。

![](_page_40_Picture_12.jpeg)

GPS储

市雨ヤン/サ

TIK

![](_page_40_Picture_13.jpeg)

走行軌跡

# 軌跡を使う(2)

4 設定を終わるには・・・ 現在地 ボタンをタッチすると、現在地の地図画面に戻る。 ※ 戻る ボタンをタッチすると、1つ前の画面に戻ります。

### 軌跡の記録を止めるには

- ① 手順 1、2 (148ページ)にしたがって操作し、 ストップ ボタンをタッチする。
- 現在地ボタンをタッチすると、現在地の地図画面に戻る。

※ 戻る ボタンをタッチすると、メニュー画面に戻ります。

### 軌跡を表示するには

地図上に軌跡を表示します。 ※表示するだけで、記録はされません。

- ① 手順 1、2 (148ページ)にしたがって操作し、 軌跡を表示の する ボタンをタッチする。
- 現在地ボタンをタッチすると、現在地の地図画面に戻る。

※ 戻る ボタンをタッチすると、メニュー画面に戻ります。

| 現在地 情 報 走行軌跡記録の設定 | 戻る   |
|-------------------|------|
| 軌跡を記録中です。         |      |
| 軌跡を表示             |      |
| 軌跡の記録             | ストップ |
| 記録された走行軌跡         |      |

![](_page_41_Picture_12.jpeg)

※表示を止めるだけで、メモリから消すわけではありません。

① 手順 11、22 (148ページ)にしたがって操作し、 軌跡を表示の しない ボタンをタッチする。

設定表示が消えます。

軌跡の表示を止めるには

現在地 ボタンをタッチすると、現在地の地図画面に戻る。

※ 戻る ボタンをタッチすると、メニュー画面に戻ります。

![](_page_42_Picture_6.jpeg)

軌跡を記録中は、軌跡の表示を止めることはできません。

### 記録した軌跡を確認するには

地図上に軌跡を表示します。 ※表示するだけで、記録はされません。

① 手順 1 、2 (148ページ)にしたがって操作し、 記録された走行軌跡の確認ボタンをタッチする。

: 軌跡が記録された地図が表示されます。

(2) 戻る ボタンをタッチすると、走行軌跡記録設定画面 に戻る。

![](_page_42_Picture_14.jpeg)

![](_page_42_Picture_15.jpeg)

地図をスクロールして、地図上の軌跡を確認することができます。

![](_page_42_Picture_17.jpeg)

情

報

# 軌跡を使う(3)

軌跡を削除するには

手順 1、2 (148ページ)にしたがって操作し、
 記録された走行軌跡の 削除 ボタンをタッチする。

: 軌跡を削除してもいいかどうかの確認メッセージが表示 されるので、 はい ボタンを選択します。

![](_page_43_Picture_4.jpeg)

### ② 現在地 ボタンをタッチする。

:現在地の地図画面に戻ります。

※ 戻る ボタンをタッチすると、メニュー画面に戻ります。

# 登録地点の編集/見る(1)

マークをつけた場所の名称/マークを変更したり、電話番号(TEL)/メモを登録したり、登録地点に 近づいたときのアラーム音の種類を選んだりすることができます。 また、登録地点の 🎾 マークに番号を表示することもできます。 「\_」 「 *■* マークに番号をつける 」 96ページ

メニュー ボタンをタッチし、 情報 ボタンをタッチする。

: サブメニュー画面が表示されます。

![](_page_44_Picture_4.jpeg)

![](_page_44_Picture_5.jpeg)

![](_page_44_Picture_6.jpeg)

地点編集ボタンをタッチする。 : 登録地点編集画面が表示されます。

**TEL**…電話番号を登録します。

![](_page_44_Picture_8.jpeg)

![](_page_44_Picture_9.jpeg)

情

軺

![](_page_44_Picture_11.jpeg)

152

削除

### 登録地点の編集/見る(2)

- 名称/メモを編集する場合
- ① 名称 / メモ ボタンをタッチする。

: 名称入力またはメモ入力画面が表示されます。

※ひらがな(漢字)を14文字まで、カタカナ/英数字/ 記号を全角14(半角28)文字まで入力できます。

■ 50音入力方式で ルーレット ボタンを選択した場合

入力画面でひらがなの頭文字のみ表示されます。

※ひらがな(漢字)を14文字まで、カタカナ/英数字/ 記号を全角14(半角28)文字まで入力できます。
入力方法は155~158ページを参考にしてください。

| ম       |             |
|---------|-------------|
|         | ◄ ► ●;IE 戻る |
| わらやまはな  | たさかあ小文字     |
| をりゆみひに  | ちしきいかな      |
| んるよむふぬ  | つすくう 変換     |
| -n ø^ a | てせけえ、腰腰     |
| ろもほの    | とそこお波       |

か行うした行うした行うした行う

ま行 や行 ら行 わ行

雇る

は行

お

現在地 情報 メモを入力

あ行

あ

![](_page_45_Picture_9.jpeg)

### ■ アラームを選択する場合

- アラームボタンをタッチする。
   アラーム編集画面が表示されます。
- ② お好みのアラーム音を選んでタッチする。
   ※ OFF を選択した場合、アラーム音は 鳴りません。
- 家内距離(50m/100m/300m/ 500m ボタン)を選んでタッチする。
   ※選択した距離まで近付くと、アラーム音が 鳴ります。
- ④ 特定の方向から登録地点に近づいた ときにアラーム音を鳴らす場合は、
   進入角度を考慮する ボタンをタッチ する。

: 進入角度編集画面が表示されます。

 (5) 矢印をタッチして、自車マークの 方向を修正し、セットボタンを タッチする。

![](_page_46_Picture_7.jpeg)

![](_page_46_Picture_8.jpeg)

![](_page_46_Picture_9.jpeg)

![](_page_46_Picture_10.jpeg)

![](_page_46_Picture_11.jpeg)

進入角度を考慮するに設定をした場合、左15°右15°の範囲から登録地点に近付いたときに アラーム音を鳴らします。進入角度を考慮しない場合はしないボタンをタッチしてください。 情

### 登録地点の編集/見る(3)

![](_page_47_Picture_1.jpeg)

### 入力する。

#### 番号順に操作してください。

※入力画面は50音入力設定で選択しているボタンによって異なります。 この「50音入力設定をするには」203ページ

### 50音入力設定で 50音 ボタンを選択している場合

![](_page_47_Figure_6.jpeg)

● 八月したい漢子を選び タッチする。

![](_page_48_Picture_0.jpeg)

# 登録地点の編集/見る(4)

![](_page_49_Figure_1.jpeg)

![](_page_49_Figure_2.jpeg)

※無変換ボタンをタッチすると入力したひらがなを漢字に変換せず、確定します。

![](_page_50_Figure_0.jpeg)

![](_page_50_Picture_1.jpeg)

![](_page_50_Picture_2.jpeg)

![](_page_51_Picture_0.jpeg)

#### 登録地点編集画面に表示される地点の並び順を替えることができます。

![](_page_51_Picture_2.jpeg)

![](_page_52_Picture_0.jpeg)

![](_page_52_Picture_1.jpeg)

- ●登録地点が自宅以外に2個以上ある場合に並び替えができます。2個以下の場合は並び替えボタンは表示されません。
  - カーソルを登録地点マークに合わせ 設定 → 地点編集 ボタンをタッチして登録地点情報画面を 表示させることもできます。
  - ●並び替えをすると番号表示が自動的に変わります。

# 登録地点の地図を呼び出す

![](_page_53_Picture_1.jpeg)

# 登録地点を削除する

![](_page_54_Picture_1.jpeg)

- 地点を削除すると、地図上からマークか消え、登録した名称//IEL/メモも至く消えてしまいます。一時的に、地図上からマークを消したい場合は、「基本表示の設定を変える」181ページをご覧ください。(この場合は、全ての登録地点マークが、地図上から消えます。)
- カーソルを登録地点マークに合わせ、設定 → 地点編集 ボタンをタッチして登録地点情報画面 を表示させることもできます。

情

# SDカードから地点を登録する

パソコンを使用してSDカードに保存した地点を本機に登録することができます。 (最大300ヵ所・自宅含む) [27〕「パソコン連携(いつもドライブリンク)」44ページ この操作を行なう前に必ずAVモードをOFFにしてください。 [27〕「AVモードを終了する」212ページ ※SDカードの抜き差しは、必ず電源を切った状態で行なってください。

### 本機にSDカードを差し込む。

: SDカードの差し込み方法については [g] 「SDカードを入れる/取り出すには」 (43ページ)の手順 1 をご覧ください。

![](_page_55_Picture_4.jpeg)

![](_page_55_Picture_5.jpeg)

:SDカードに保存した登録地点リストが 表示されます。

\*\*SDカード内に保存した地点が1つの場合は、 下記の手順 4-2 (フォルダ画面(例))へ進んでくだ さい。

![](_page_55_Picture_8.jpeg)

### 登録したい地点が保存されているファイルをタッチし、フォルダをタッチする。

:SDカード内に保存した地点リスト画面が表示されます。

![](_page_55_Picture_11.jpeg)

![](_page_56_Picture_0.jpeg)

### 登録 ボタンをタッチする。

: "地点を登録しました"というメッセージが表 示され、サブメニュー画面に戻ります。

![](_page_56_Picture_3.jpeg)

![](_page_56_Picture_4.jpeg)

- 登録した地点を確認するには、 メニュー → 情報 → 地点編集 ボタンをタッチすると、登録
   地点編集画面に登録した地点( <sup>(</sup>/<sub>1</sub>))が表示されます。
  - 指定のWebサイトからダウンロードしたデータ(リスト)はSDカードのDRIVEフォルダ内に入れてください。SDカード内に「DRIVE"という名前のフォルダがない場合は、半角で「DRIVE"という名前のフォルダを新規作成し、作成したDRIVEフォルダ内にデータ(リスト)を入れてください。SDカードを挿入していない/SDカード内にデータ(リスト)がない場合は手順 3 でSDカードを挿入またはSDカードに地点の書き込みをうながすメッセージが表示されます。SDカードが挿入されているかを確認/DRIVEフォルダ内にデータ(リスト)があることを確認してください。
     [了]「パソコン連携(いつもドライブリンク)」44ページ
  - ●本機に登録しないと、名称/TEL/メモ/マーク/アラームなどの編集を行なうことはできません。
  - SDカードから本機に登録した地点の詳細内容を変更することができます。 「好」「登録地点の編集/見る」152~158ページ
  - ◆本機に登録する地点(施設)によってマークは異なります。また、アラームが設定される場合もあります。
  - miniSDカード/microSDカードを使用する場合は、必ずminiSDカードアダプター/microSD カードアダプターを使用し、正しい差し込み方向をご確認ください。アダプターが装着されていない状態で本機に差し込むと、機器に不具合が生じることがあります。また、miniSDカード/ microSDカードが取り出せなくなる可能性があります。必ずアダプターごと抜き差しし、本機に アダプターだけ残さないようにしてください。

# メンテナンス情報を設定する(1)

GPSからの日付情報を使用して車のオイルや点検・イベント時期などがきたことを音と画面でお知らせします。

設定項目…車検/定期点検/免許更新/自動車保険更新/オイル交換/お好み1/お好み2

![](_page_57_Picture_3.jpeg)

![](_page_57_Figure_4.jpeg)

① 年月日設定 ボタンをタッチする。

:年月日入力画面が表示されます。

![](_page_57_Picture_7.jpeg)

![](_page_58_Picture_0.jpeg)

報(メンテナンス情報を設定する

情

# メンテナンス情報を設定する(2)

### 5 戻る ボタンをタッチすると・・・

:メンテナンス設定画面が表示され、お知らせ設定を**する** ボタンが選択されます。 (ボタン点灯)

### 6 設定を終わるには・・・ 戻る ボタンをタッチする。

: 設定を保存し、メニュー画面に戻ります。

### **7** 設定を終わるには・・・ 現在地ボタンをタッチすると、現在地の地図画面に戻る。

※ 戻る ボタンをタッチすると、1つ前の画面に戻ります。

![](_page_59_Picture_7.jpeg)

![](_page_59_Picture_8.jpeg)

### メンテナンス情報の設定を消去するには

 手順1、2(165ページ)にしたがって操作し、 設定を消去する項目を選択しタッチする。

- ② 設定消去 ボタンをタッチする。
   : 設定を消去してもいいかどうかの確認メッセージが
  - 表示されるのではいボタンをタッチします。
- ③ 戻る ボタンをタッチする。
  - :メニュー画面に戻ります。
- ④ 現在地 ボタンをタッチすると、現在地の地図画面 に戻る。

![](_page_60_Picture_7.jpeg)